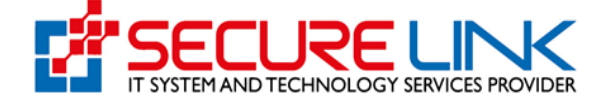

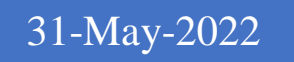

Applicant User Guide For Local Food Manufacturing Recommendation

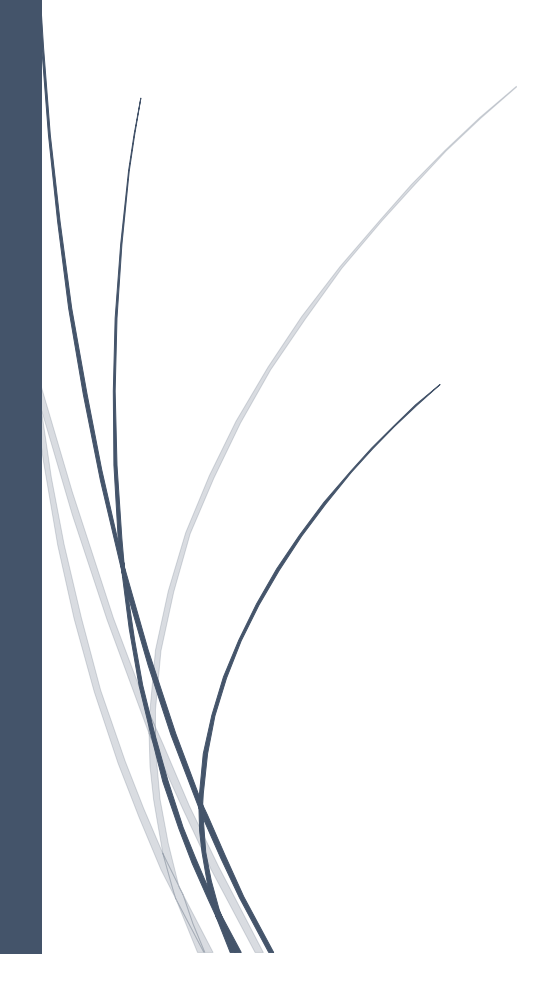

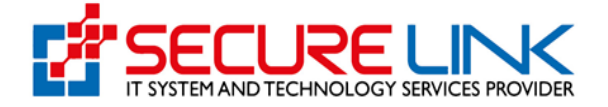

- Food Section မှ လက်ရှိထုတ်ပေး လျှက်ရှိသော IR ၊ IHC ၊ EHC နှင့် Local Manufacturing Recommendation များ အား Online e-submission စနစ်မှ လျှောက်ထားရန် FDA ၏ Online Service Portal သို့ဝင်ရောက်ရပါမည်။ Computer မှတစ်ဆင့် Browserကို ဖွင့်ပါ။ ပုံတွင် ပြထားသည့်အတိုင်း Browser ၏Address Bar တွင် FDA ၏ Online Service Portal ဖြစ်သည့် <u>https://esubmission.fda.gov.mm</u> URL ကို ရိုက်ထည့်ရပါမည်။ ရိုက်ထည့်ပြီးလျှင် ပုံတွင် ဖော်ပြ ထားသည့်အတိုင်း Login Page ကျလာပါမည်။
- ဦးစွာ လျှောက်ထားလိုသူအနေဖြင့် Account Register ပြုလုပ်ရန်လိုအပ်ပါသည်။
- ပုံတွင်ဖော်ပြထားသည့် Register ဆိုသည့် Link အားနှိပ်၍ လိုအပ်သည့်အချက် အလက်များ ဖြည့်သွင်း Register ပြုလုပ် ရပါမည်။

| 0 | Ministry of Health<br>Department of Food and Drug Administration<br>E-Submission System Registration Login |  |
|---|----------------------------------------------------------------------------------------------------|--|
|   | emal<br>password<br>A Forget Password ?<br>LCXCIN                                                          |  |
|   |                                                                                                    |  |
|   |                                                                                                    |  |

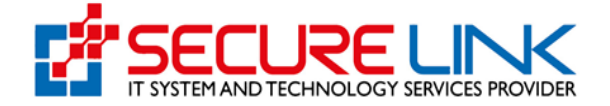

- ပုံတွင် ပြထားသည့်အတိုင်း Account Register ပြုလုပ်ရန် Form ကျလာပါမည်။
- လျှောက်ထားလိုသူ လုပ်ငန်းရှင်သည် Company အနေဖြင့် မှတ်ပုံတင်ထားသူဖြစ်ပါက Business Type နေရာတွင် Company ဟုရွေးချယ်ပြီး Company Registration No အား ဖြည့်သွင်းပြီး Check Button အား နှိပ်ရပါမည်။ စနစ်မှ အဆိုပါ Registration No နှင့် ဆက်စပ်အချက်အလက်များ (Company Name, Address, Company Registration Date စသည်) အား API မှ တစ်ဆင့် Real Time Data အား သွားရောက်စစ်ဆေးရယူမည်ဖြစ်ပါသည်။
- အကယ်၍ Company မှတ်ပုံတင်ထားခြင်းမရှိသည့် လုပ်ငန်းဖြစ်ပါက Other အား ရွေးချယ်၍ လိုအပ်သည့် အချက်အလက်များ ဖြည့်သွင်းပြီး Register အား နှိပ်၍ Account Register ပြုလုပ်ရပါမည်။
- စနစ်မှ Account Validation Link အား လျှောက်ထားသူဖြည့်သွင်းလိုက်သည့် Email သို့ပေးပို့သွားပါမည်။

|                          | Business Type                        |
|--------------------------|--------------------------------------|
| Comparison               | y 🔿 Oversea Coporate Company 🔿 Other |
| Dica Registration No. *  |                                      |
|                          | Check                                |
| Company Name (English) * | Company Name (Myanmar)               |
|                          |                                      |
| Registration Date *      | Company E-mail *                     |
|                          |                                      |
| Company Phone No. *      |                                      |
|                          |                                      |
|                          |                                      |

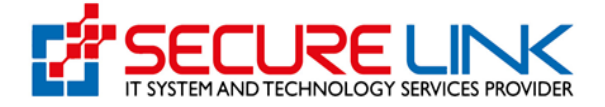

- ပုံတွင် ပြထားသည့်အတိုင်း လျှောက်ထားသူ၏ Email သို့ ရောက်ရှိလာသည့် Verify Email Address ဆိုသည့် Link အား နှိပ်၍ Account Activation ပြုလုပ်ရပါမည်။
- Verify Link သို့ နှိပ်လိုက်သည့်အချိန်တွင် Online Service Portal ၏ Login Page သို့ ရောက်ရှိသွားမည် ဖြစ်ပြီး စနစ်သို့ဝင်ရောက်ရန် Email နှင့် Password ဖြည့်သွင်း၍ Login Button အား နှိပ်ရပါမည်။
- နောက်ပိုင်း စနစ်သို့ Login ဝင်သည့်အချိန်တိုင်းတွင် Digit (၆) လုံးပါသည့် One Time Password (OTP) အား အဆိုပါ Email သို့ ပေးပို့သွားပါမည်။ အဆိုပါ OTP Code အား မှန်ကန်စွာ ရိုက်ထည့်နိုင်မှ သာ စနစ်အတွင်း ဝင်ရောက်နိုင်ပါမည်။

| Hello!      |                            |                             |
|-------------|----------------------------|-----------------------------|
| Please clic | k the button below to veri | fy your email address.      |
|             | Verify Ema                 | il Address                  |
| lf vou did  | not create an account, no  | further action is required. |

| Password * |
|------------|
|            |
| password   |
|            |

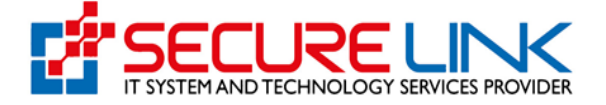

- Login ဝင်ပြီးပါက ပုံတွင် ပြထားသည့်အတိုင်း လျှောက်ထားနိုင်သည့် Service Type များ (Food , Drug Cosmetics, Medical Device စသည့်) အား တွေ့မြင်ရမည် ဖြစ်ပါသည်။ Food Section မှ ပေးသည့် ထောက်ခံချက်များ၊ Certificate များအား လျှောက်ထားရန် Food အား နှိပ်ရပါမည်။

| Real Provide Provide P | Food and I<br>Quality, Safety ar | Drug Administra<br>nd Protection | ation, Myanma | FDA            |   |
|----------------------------------------------------------------------------------------------------|----------------------------------|----------------------------------|---------------|----------------|---|
| *                                                                                                    |                                  |                                  | 9             | 🔰 🔺 🐵 USER 👻   |   |
|                                                                                                    |                                  | User Da                          | shboard       |                | 1 |
|                                                                                                    | Food                             | Drug<br>E-submission Hotline P   | Cosmetics     | Medical Device |   |

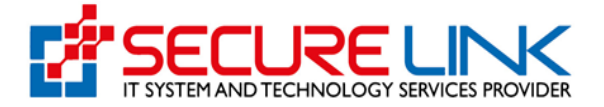

- Food အားနှိပ်လိုက်ပါက ပုံတွင် ပြထားသည့် အတိုင်း Food Section ၏ Service များဖြစ်ပါသော Import Recommendation , Import Health Certificate, Export Health Certificate, Local Manufacture စသည့်တို့အား Module အလိုက်တွေ့မြင်ရပါမည်။
- အကယ်၍ လျှောက်ထားသူအနေဖြင့် Account Registration ပြုလုပ်ခဲ့စဉ်က Business Type နေရာတွင် Company ဟုရွေးချယ်ခဲ့ပါက အဆိုပါ Module (4) ခုလုံးအား လျှောက်ထား နိုင်မည်ဖြစ်ပြီး Business Type နေရာတွင် Other အား ရွေးချယ်၍ Account Registration ပြုလုပ်ခဲ့လျှင် Local Manufacture တစ်ခုသာ တွေ့မြင်ရမည်ဖြစ်ပါသည်။

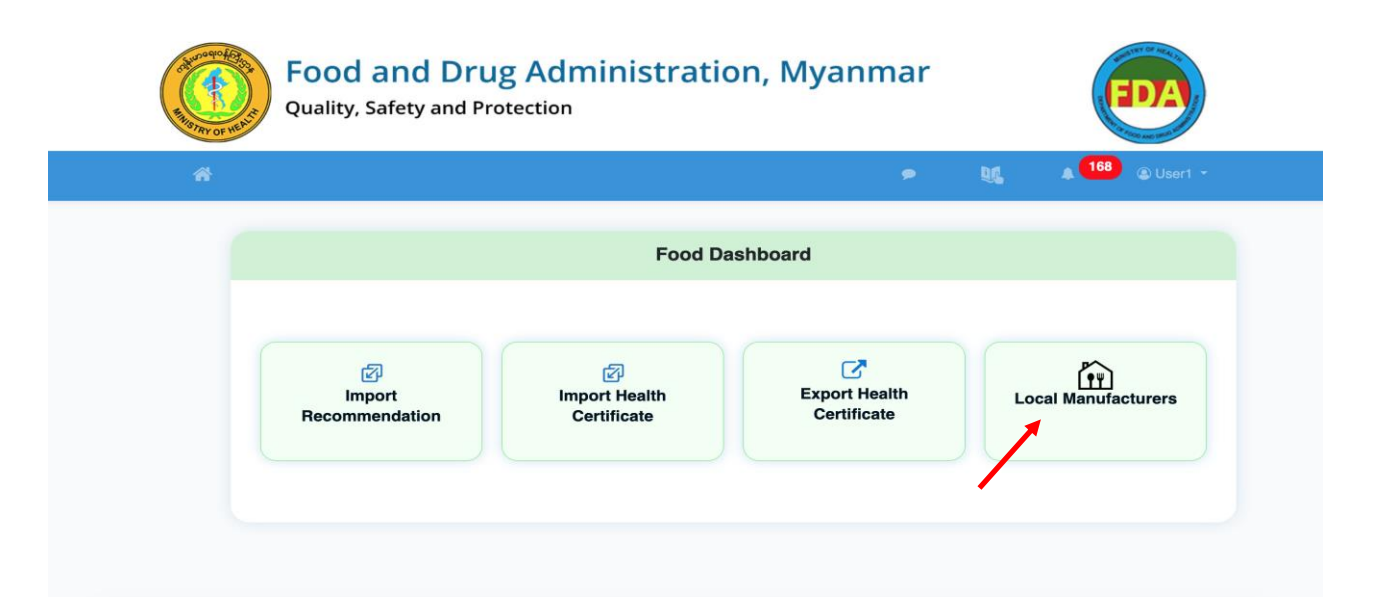

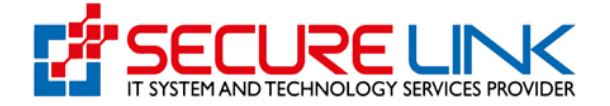

- Local Manufacture လျှောက်ထားလိုသူသည် Application မလျှောက်မှီ ရှေးဦးစွာ စက်ရုံ ၏ အချက်အလက် အသေးစိတ်ကို ပုံတွင်ပြထားသည့်အတိုင်း User Setting မှ တစ်ဆင့် Local Manufacturer User Data တွင် အရင်ဖြည့်သွင်းပြီးမှသာလျှင် Local Manufacture application ဝင်ရောက်လျှောက်ထားနိုင်မည်ဖြစ်သည်။

| A Control of the second second s | Food and D<br>Quality, Safety an | Drug Admir<br>d Protection | nistration, My                | anm | ar   |      |            | EDA |  |
|----------------------------------------------------------------------------------------------------|----------------------------------|----------------------------|-------------------------------|-----|------|------|------------|-----|--|
|                                                                                                    | 4                                |                            |                               | ۶   | 96   | A 75 | 🕲 User1 👻  |     |  |
|                                                                                                    |                                  | Local Ma                   | nufacturer Factory Data Setup |     |      |      |            |     |  |
|                                                                                                    |                                  |                            |                               |     |      |      | Back       |     |  |
|                                                                                                    | Factory Information              |                            |                               |     |      |      |            |     |  |
|                                                                                                    |                                  |                            |                               |     |      | ^    | dd Factory |     |  |
|                                                                                                    | Factory Name (စက်ရုံအမည်)        | Phone (ဖူန်း)              | Email                         |     |      | ·    |            |     |  |
|                                                                                                    | ✓ Nay Pyi Taw                    | 0945678 <mark>4</mark> 56  | todi@mailinator.com           |     | View | Edit |            |     |  |
|                                                                                                    | ✓ Yangon                         | 0987654345                 | vura@mailinator.com           |     | View | Edit |            |     |  |

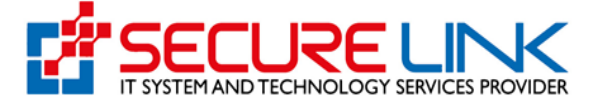

- ပုံပါအတိုင်း Factory Information Form တွင် စက်ရုံ၏ data detail အချက်အလက်များကို ဖြည့်သွင်းရမည်ဖြစ်ပါသည်
- ထိုအဆင့်တွင် စက်ရုံမှထုတ်လုပ်မည့် အစားအသောက် အမျိုးအစား များကို
   လဲမှန်ကန်စွာဖြည့်သွင်းရမည်ဖြစ်သည်။
- Category များကိုလဲတစ်ခုထပ်ပို၍ ရွေးချယ်နိုင်မည်ဖြစ်သည်။

| Add Factory Information           Factory Name(hyanmar)*         Factory Name (English)*           Prone (وارشاره)*         Email *           Antones (in Myanmar) (clifer - ႐ိုကာဘာထာ႐ြိ)<br>Unit, Leve, etc. (r application) (cregnin sayob (Nor) ရှိ<br>Unit, Leve, etc. (r application) (cregnin sayob (Nor) ရှိ<br>augg)*         Street number and street name (csēiķiloši; csēi<br>augg)*           Country (450)         UnitalHitegori (ໄດ້ຮູ້ຊາຊັນ (clifer - ႐ိုကာတာ(clifer - ႐ိုကာတာ(clifer - ႐ိုကာတာ(clifer - ႐ိုကာတာ(clifer - ຕິ))         Street number and street name (csēiķiloši; csēi<br>augg)*                                                                                                    |                                                                      |
|----------------------------------------------------------------------------------------------------|----------------------------------------------------------------------|
| Add Factory Information           Factory Name (Myanmat) *         Factory Name (English) *           Phone (ห្អីអ៊ីដាហ៍) *         Email *           Address (in Myanmar) (ເວີໂອາ - ອູົງ+ອາກາວກອີຍ໌)         Email *           Onit, Level, etc. (if application (crogen) and by the state of anime and street name (collide) colif<br>and[applicity (colline ) (Babba) *         Biteed namber and street name (collide) colif<br>anglicity (colline ) (Babba) *           County (KE)         Usate/Hegion (Gabba) colif colif                                                                                                    |                                                                      |
| Factory Name(Myanmar) *         Factory Name (English) *           Phone (ຊະເງົະຊົາມີທີ່) *         Email *           Address (in Myanmar) (ເວີ້ລາາ - ມີຄູ່ຈາກກາວກາງມີກີ)            Umit, Levis, int (in Supple,Supple, Supple, Supp |                                                                      |
| Bhone (ຊ.ຊົ.ຊ.ຊ.ຊ.ຊ.ຊ.ຊ.ຊ.ຊ.ຊ.ຊ.ຊ.ຊ.ຊ.ຊ.ຊ.ຊ.ຊ.                                                                                                    |                                                                      |
| Phone (q-k-julidi') * Email *                                                                                                    |                                                                      |
| Antoniss. (in. Myanmar) (လိမ်း) - မြန်မာတာသက်ပြီး)         Storest number and storet name (လမ်းနံပါတီ၊ လမ်း<br>ပါးရင်ခြင်နှင့်နှင့်မှတ်())         Storet number and storet name (လမ်းနံပါတီ၊ လမ်း<br>ဆမ္မည်)           Country (နိုင်ငံ)         Glassifier ()         (ရင်နင့်နင့်မှတ်())         (ရင်နင့်နင့်မှတ်)                                                                                                    |                                                                      |
| Country (နိုင်ငံ) State/Region (ပြည်နေထိ/တိုင်းသောကြီး)                                                                                                    | Quarter/Village/City/Township (ရဝ်ကွက်/ကျေးရွာ/ဖြို့/<br>ဖြို့နယ်) " |
|                                                                                                    | District (58č)                                                       |
| ဖြန်မာ<br>Relact                                                                                                    | Boloct                                                               |
| Address (In Linghsh) (68060 - señé80500006§)<br>Unit, Level, etc. (If applicable) (If there is available, fill<br>if out if inct fill in (-)) :                                                                                                    | Guarter/Village/City/Township *                                      |
|                                                                                                    |                                                                      |
| Country State/Region                                                                                                    | District                                                             |
| Name(250,25) * Contact Phone(q\$4\$clob)                                                                                                    | •                                                                    |
| Email (Steckeš) *                                                                                                    |                                                                      |
|                                                                                                    |                                                                      |
| Staff Information<br>ဝန်ထမ်းနှင့်ပတ်သက်သော အချက်အလက်များ<br>Total Number of Staff (ဂန်မမ်းမားများတွက်) '                                                                                                    |                                                                      |
| Total Number of Food Handler (အအေအောက်ကိုင်တွယ်ခြင်းနှင့်သက်ဆိုင်သည့် စုစုပေါင်းဝန်ထမ်၊ အရေအတွက်) *                                                                                                    |                                                                      |
| Category Sub Category Level 1 Sub Category Level 2                                                                                                    | Sub Category Level 3                                                 |
|                                                                                                    |                                                                      |

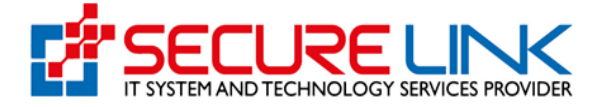

- ထို့နောက် ပုံတွင်ပြထားသည့်အတိုင်း local Manufacturer ထောက်ခံချက်လက်မှတ် လျှောက်ထားရမည့် Dashboard ကိုရောက်ရှိမည်ဖြစ်ပါသည်
- ထိုမှတဆင့် Submission section မှ Application ကိုနှိပ်၍ local Manufacturer ထောက်ခံချက်လက်မှတ် လျှောက်ထားရမည်ဖြစ်သည်။

| <b>Food and Drug Administra</b><br>Quality, Safety and Protection                                                                                                    | ation, Myanmar                                                                                                    |
|----------------------------------------------------------------------------------------------------|----------------------------------------------------------------------------------------------------|
| 4                                                                                                    | p 🙀 A 🤨 @ Useri -                                                                                                    |
| Home / Local Manufacturer                                                                                                    |                                                                                                    |
| Application of Recommendat<br>(အစားအသောက်ထုတ်လုပ်ခြင်းရ                                                                                                    | tion for Food Manufacturing<br>ထာက်ခံချက်လျှောက်ထားခြင်း)                                                                                        |
| Submission (လျှောက်လွှာကထားခြင်း)                                                                                                    | တား<br>Downloadable Documents (ခေါင်းလုပ်ရယူနိုင်<br>သော စာရွက်တောမ်းများ)<br>• Recommendation (တောက်ရောက်လက်မှတ်) စာ<br>• Recept (စပြစာများ) စာ |
| နောင်သည်<br>Submission Status (လျှောက်ထားခြင်း<br>အခြေအန)<br>- Rejected Application List<br>(ငြင်းပင်ထားသေးလျှောက်လွှာစာရင်း)<br>- Auto Canceled Application List<br>(လျှော်ဆိုရကိုလိုက်လွှာတွေက်လွှာစာရင်း)<br>- Incomplete Application<br>(လျှော်ဆိုရကိုလိုက်လွှာတွေကြော့များ) 🌉 🚺 | န်<br>Laboratory Fees (စာတ်ခွဲစစ်ဆေးခများ)<br>- Payable (ယော့င်းရန်)<br>- Paid (တော့င်းပြီး)                                                     |
| - Application in Progress (ဇိဇစ်ဆဲလွှောက်လွှာများ) 🗃<br>- Requirements after inspection<br>(ကွင်အင်ဇစ်ဆေးပြီးနောက်ပြင်ဆင်ရန်လိုအပ်ချက်များ)                                                                                                    | Pre-Inspection Fees<br>Payable (လော့င်းရန်)<br>Padd (လော့င်းပြီး) ခဲ                                                                             |

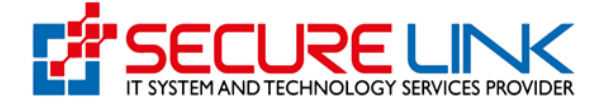

- လျှောက်ထားသူသည် Local Manufacturing ထောက်ခံချက်လက်မှတ် အသစ်လျှောက်လိုပါ က New Application ကို နှိပ်၍ လျှောက်ထားရပြီး ယခင် ရရှိပြီးသော လုပ်ငန်း ထောက်ခံချက်လက်မှတ် ကိုသက်တမ်းတိုးလိုပါက Renew Application ကို နှိပ်၍ လျှောက်ထားနိုင်ပါသည်။
- ထောက်ခံချက်ရရှိပြီးသော လုပ်ငန်းအား Renew Application တွင် မလျှောက်ဘဲ New Application တွင် မှားယွင်းလျှောက်ထားကြောင်း စိစစ်တွေ့ရှိပါက လျှောက်ထားမှု Auto Cancel ဖြစ်မည်ဖြစ်ပြီး Refund ပြန်လည်ထုတ်ပေးမည်မဟုတ်ပါ။

| Red Works | Food and Drug Administration, My<br>Quality, Safety and Protection                                               | yanmar     | EDA           |
|-----------|----------------------------------------------------------------------------------------------------|------------|---------------|
|           | *                                                                                                    | <b>9 9</b> | 168 🛞 User1 👻 |
|           | Home / Local Manufacturer / Choose Form                                                                          |            |               |
|           | Choose Form                                                                                                    |            |               |
|           | () New Application (လုပ်ငန်းသစ်လျှောက်ထားခြင်း)<br>O Renew Application (သက်တစ်းတိုးလျှောက်ထားခြင်း)<br>Next Back |            |               |
|           |                                                                                                    |            |               |

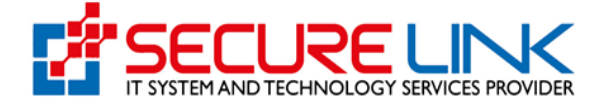

- ပြည်တွင်းထုတ်လုပ် ထောက်ခံချက်လက်မှတ် အသစ် လျှောက်ထားပါက
   ပုံတွင်ပြထားသည့်အတိုင်းမြင်တွေ့ရပြီး ပထမဦးစွာ စက်ရုံမှ ထုတ်လုပ်မည့် Product Information ကို
   အသေးစိတ်ဖြည့်သွင်းရန် အတွက် factory information တွင်ဖြည့်သွင်းခဲ့သည့် စက်ရုံ
   ကိုရွေးချယ်ရမည်ဖြစ်သည်။ ပြီးလျှင် Save ကိုနှိပ်ပါ။
- Factory Information အချက်အလက်များ ပေါ် လာပြီးလျှင် Save Draft & Next Button ကိုနှိပ်ပါ။

|                                                                 | n 🖉 🖉 🖉 🗩 🖉 🗩 🖉 🖉 🖉 🖉 🖉 🖉 🗩 User1                                         |  |  |  |
|-----------------------------------------------------------------|---------------------------------------------------------------------------|--|--|--|
| ome / Local Manufacturer / Factory Info                         |                                                                           |  |  |  |
|                                                                 |                                                                           |  |  |  |
| New                                                             | Application Form                                                          |  |  |  |
|                                                                 |                                                                           |  |  |  |
| Product into Location & Building into Processi                  |                                                                           |  |  |  |
|                                                                 | <b></b>                                                                   |  |  |  |
| Factory (စက်ရှိ)*<br>Test Factory                               | Office Location (လျှောက်ထားလိုသည့်ရုံး)                                   |  |  |  |
|                                                                 |                                                                           |  |  |  |
|                                                                 | Save                                                                      |  |  |  |
| Fa                                                              | actory Information                                                        |  |  |  |
| Essteri's Name (= Sterms)                                       | Address (2 <sup>9</sup> cm)                                               |  |  |  |
| Test Factory                                                    | No (1), Ka Street. Dagon Myothit (East) Township, Dagon Myothit District, |  |  |  |
|                                                                 | Yangon, Myanmar                                                           |  |  |  |
| Phone (ဖုန်း)                                                   | E-mail                                                                    |  |  |  |
| 099788231                                                       | user1@mailinator.com                                                      |  |  |  |
| Bu                                                              | siness Information                                                        |  |  |  |
| Name of Business (in Myanmar) (လုပ်ငန်းအမည် (မြန်မာဘာသာဖြင့်) ) | Name of Business (in English) (လုပ်ငန်းအမည် (အင်္ဂလိပ်ဘာသာဖြင့်) )        |  |  |  |
| test                                                            | te3st                                                                     |  |  |  |
| Address (in Myanmar) (လိပ်စာ (မြန်မာဘာသာဖြင့်) )                | Address (in English) (လိပ်စာ (အင်္ဂလိပ်ဘာသာဖြင့်) )                       |  |  |  |
|                                                                 | NO(456)st.104Myitkyina                                                    |  |  |  |
|                                                                 | li li                                                                     |  |  |  |
| Phone (ဖုန်း)                                                   | E-mail                                                                    |  |  |  |
|                                                                 |                                                                           |  |  |  |
|                                                                 |                                                                           |  |  |  |

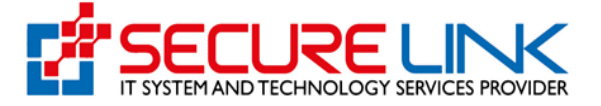

- Product ဖြည့်သွင်းရာတွင် factory information တွင်ဖြည့်သွင်းထားသော category ရွေးချယ်၍ဖြည့်သွင်းနိုင်ပါသည်။
- ထုတ်လုပ်မည့်Product များကို တစ်ခုထပ်ပိုပြီး ဖြည့်သွင်းလိုပါက Create Product ကို နှိပ်၍ ထပ်မံဖြည့်သွင်းနိုင်သည် ၊ Category များကိုလဲတစ်ခုထပ်ပို၍ ရွေးချယ်နိုင်မည်ဖြစ်သည်။
- ထုတ်လုပ်မည့်အစားအသောက် အမျိုးအစား တွင် အစားအသောက်ကို လျှောက်ထားလိုလျှင် အစားအသောက်ကို ရွေးချယ်နိုင်ပြီး ၊ ရေသန့်ကို လျှောက်ထားလိုလျှင် ရေသန့် ကို ရွေးချယ်နိုင်မည်ဖြစ်သည်။

|        |               | Create Produc                                   | t                         |                |
|--------|---------------|-------------------------------------------------|---------------------------|----------------|
|        | (ထုတ်လုဝ်မ    | Product Informati<br>ည့် အစားအသောက်နှင့် ပတ်သက် | on<br>သော အချက်အလက်များ ) |                |
| Select | ngower warden |                                                 |                           |                |
| ရေသန့် |               |                                                 |                           |                |
|        | Category      | Sub Category 1                                  | Sub Category 2            | Sub Category 3 |

- ရွေးချယ်လိုသည့် Category ဘေးတွင် check လုပ်ပေးရမည်။

|                                 | (ထုတ်လုပ်မည့် အစား                                           | Product Information<br>အသောက်နှင့် ပတ်သက်ဒေ | ယာ အစျက်အလက်များ ) |                                 |
|---------------------------------|--------------------------------------------------------------|---------------------------------------------|--------------------|---------------------------------|
| Type of product (ထုတ်<br>Select | ပုပ်ညှေ်အစားအသောက် အမျိုးအစား)                               | ٠                                           |                    |                                 |
|                                 | Category                                                     | Sub Category 1                              | Sub Category 2     | Sub Category 3                  |
| 0                               | 14 Beverages, excluding<br>dairy products ()                 | Non-alcoholic ("soft")<br>beverages ()      | Waters ()          | Table waters and soda waters () |
| 0                               | 18 Health Supplement                                         |                                             |                    |                                 |
|                                 | Traditional Medicine and<br>Health Supplements- TMHS)<br>(-) |                                             |                    |                                 |
|                                 |                                                              | 0 0 0 0 0 1 0 0                             |                    |                                 |

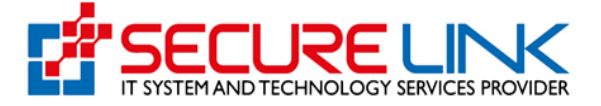

- Brand Name Myanmar and/or English (အမှတ်တံဆိပ် မြန်မာ/အင်္ဂလိပ် )တစ်မျိုးမျိုး သို့မဟုတ် နှစ်မျိုးလုံး ကို ဖြည့်ပေးရမည်။
- Name of Food တွင် ( အင်္ဂလိပ်ဘာသာ/ မြန်မာဘာသာ) ဖြင့် နှစ်မျိုးလုံး ဖြည့်ပေးရမည်။

| Brand Name (In English) (အမှတ်တံဆိပ်အမည် - အင်္ဂလိပ်ဘာသာဖြင့်)        | Brand Name (In Myanmar) (အမှတ်တံဆိပ်အမည် - မြန်မာဘာသာဖြင့်)    |
|-----------------------------------------------------------------------|----------------------------------------------------------------|
| Name of Food (In English) (အစားအသောက်အမည် - အင်္ဂလိပ်ဘာသာဖြင့်)       | Name of Food (In Myanmar) (အစားအသောက်အမည် - မြန်မာဘာသာဖြင့်) * |
|                                                                       |                                                                |
| Primary Type of Packaging (ပထမ ထုပ်ပိုးပစ္စည်းအမျိုးအစား) *<br>Select | Quantity (ထုပ်ပိုးမည့် အရေအတွက်) *                             |

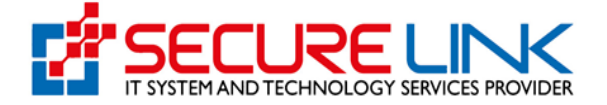

- Ingredients များအား ပုံတွင် ဖော်ပြထားသည့်အတိုင်း မှန်ကန်စွာ ဖြည့်သွင်း၍ Add ကို နှိပ်ပါ။ Ingredients ရှိသလောက် ထပ်မံ ဖြည့်သွင်း၍ Add ကိုနှိပ်ပါ ။ ဖြည့်သွင်းပြီးသော Ingredients များအားပယ်ဖျက် လိုပါက Delete button နှိပ်၍ ဖျက်နိုင်ပါသည်။

| redient Name (ပါဝင်ပစ္စည်း) *            | Percentage (ရာခိုင်နှုန်                 | :)*                                                   | d      |
|------------------------------------------|------------------------------------------|-------------------------------------------------------|--------|
| emark : ပါဝင်ပစ္စည်းများအား ပါဝင်မှုပမာဂ | အာ များရာမှနည်းရာသို့ အစဉ်အတိုင်း ဖော်ပြ | ရမည်။                                                 | -      |
| lo (စဉ်)                                 | Ingredient (ပါဝင်ပစ္စည်း)                | Percentage (ရာခိုင်နှုန်း)                            |        |
|                                          | water                                    | 100                                                   | Delete |
| me of Additive (အစားအသောက်ထပ်ဖြည         | Additives (အစား<br>မွ်ပစ္စည်းအမည်)       | အသောက်ထပ်ဖြည့်ပစ္စည်းများ)<br>INS Number (INS နံပါတ်) |        |

မိမိ လျှောက်ထားသော စားသောက်ကုန် Application တွင် Food Additive များပါဝင်ပါက ပုံတွင်
 ပြထားသည့်အတိုင်း Add နှိပ်၍ ပါဝင်သည့်အမျိူးအစားရှိသလောက် ဖြည့်သွင်းသွားရပါမည်။ ထိုသို
 ဖြည့်သွင်းရာတွင် ပုံတွင် ပြထားသည့်အတိုင်း Name of Additiveသော်လည်းကောင် ၊ Code Number
 သော်လည်းကောင်း စတင်ရိုက်ထည့်နိုင်ပါသည်။ Common ဖြစ်သော Additive များဖြစ်ပါက စနစ်အတွင်းမှ
 Filterပြုလုပ်ပေးသွားမည်ဖြစ်ပြီး ရှိခဲ့လျင် Name ရိုက်လျှင် Code Number အလိုအလျောက်ကျလာမည်
 ဖြစ်ပြီး၊ အပြန်အလှန်အားဖြင့် Code ရိုက်လျင်လည်း Name ကျလာမည်ဖြစ်ပါသည်။ Additives
 ဖြည့်သွင်းပြီးလျှင် Add ကိုနှိပ်ပါ။ Additives ရှိသလောက် ထပ်မံဖြည့်သွင်း၍ Add ကို နှိပ်ပါ။
 ဖြည့်သွင်းပြီးသော Additives များအားပယ်ဖျက်လိုပါက Delete button နှိပ်၍ ဖျက်နိုင်ပါသည်။

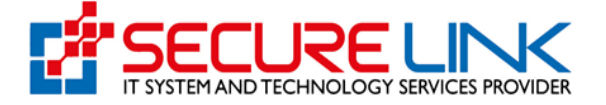

- Allergen Information ဖော်ပြချက်များ ရှိခဲ့ပါကလည်း ရွေးချယ်ပါ။
- Nutrition Information ဖော်ပြချက်များ ရှိခဲ့ပါကလည်း ပုံတွင် ပြထားသည့် အတိုင်း သက်ဆိုင်ရာ အကွက်များတွင် ဖြည့်သွင်းရပါမည်။ ပြီးလျှင်Save button ကိုနှိပ်ပါ။

|                                                                                                    | Allerg                                                                                                    | gen List                                                                                                    |                                                                                                    |
|----------------------------------------------------------------------------------------------------|----------------------------------------------------------------------------------------------------|----------------------------------------------------------------------------------------------------|----------------------------------------------------------------------------------------------------|
| Cereals containing gluten (ဂလူတန် C<br>)၊ဝင်သော ကောက်ပဲသီးနှံများ (ဂျူ၊ ဘာလီ၊ ေ<br>အုတ်၊ မှယောစပါး သို့မဟုတ် ယင်း မျ                                                                                                    | rustacea and products of these (အခွံ<br>၁ရေနေသတ္တဝါနှင့် ယင်းတို့မှ ထုတ်ကုန်<br>pr)                                                                                   | 🗆 Eggs and egg products (ဉနှင့် ဉမှရ<br>သော ထုတ်ကုန်များ)                                                                                                    | 🗆 Fish and fish products (ငါးနှင့် ငါးမှရ<br>သော ထုတ်ကုန်များ)                                                                     |
| ဘု၏စပမျိုးများနှင့ ထုတကုနများ))<br>Peanuts, soybeans and products of I M<br>hese (နိုနှင့် နိုထွက်ပစ္စည်းများ (နိုသကြား in<br>အပါအဝင်)) မှ                                                                                                    | ilk and milk products (lactose<br>cluded) (မြေပဲ၊ ပဲဝိစပ်၊ ပဲပုပ်နှင့် ယင်းတို့<br>ထုတ်ကုန်များ)                                                                      | 🗆 Tree nuts and nut products (အခွံမာသီး<br>နှင့် ယင်းတို့မှ ထုတ်ကုန်များ)                                                                                                    | Sulphite in concentrations of 10<br>mg/kg or more (အစားအသောက် တစ်<br>ကီလိုဂရမ်တွင် ၁၀ မီလီဂရမ်ထက်ပိုပါ<br>သော ဆာလဖိုက် ဒြပ်ပေါင်း) |
|                                                                                                    | Nutrition Information                                                                                                    | ၊ (အာဟာရအချက်အလက်)                                                                                                    |                                                                                                    |
| erving Size (g) - တစ်ခါစားပမာဏ (ဂရမ်)                                                                                                    | (or)                                                                                                    | Serving Size (ml) - တစ်ခါစားပမာဏ (မီလိ                                                                                                    | ာိလီတာ)                                                                                                    |
|                                                                                                    |                                                                                                    |                                                                                                    |                                                                                                    |
|                                                                                                    |                                                                                                    |                                                                                                    |                                                                                                    |
| lumber of Serving (တစ်ထုပ်တွင်ပါဝင်သော တစ်                                                                                                    | ခါစားအရေအတွက်)                                                                                                    | Attachment (Backup)                                                                                                    |                                                                                                    |
|                                                                                                    |                                                                                                    | Choose files No file chosen                                                                                                    |                                                                                                    |
|                                                                                                    |                                                                                                    |                                                                                                    |                                                                                                    |
| Energy Value (စွမ်းသင်)                                                                                                    | Per 100g / 100ml - ວວວ ດရမ် / ວວວອີເວີເວີ້ວວ<br>ບພາດກ                                                                                                    | တွင် ပါဝင် Per Serving - တစ်ခါစားတွင် ပါဝင်သော ပမာ                                                                                                    | (17)                                                                                                    |
| Energy Value (စွမ်းအင်)                                                                                                    | Per 100g / 100ml - ວດວ ດရຸລ໌/ ວດວອິດຈິດັ່ດວິວາວ<br>ບພາຕາ<br>Unit in kcal                                                                                              | တွင် ပါဝင် Per Serving - တစ်ခါစားတွင် ပါဝင်သော ပမာ<br><br>Unt in kcal                                                                                                    | 00                                                                                                    |
| Energy Value (စွမ်းအင်)<br>Available Carbonhydrate (စွမ်းအင်ပေးနိုင်သောကာဘို<br>ဖိုက်ခရိတ်)                                                                                                    | Per 100g / 100ml - ວວວ ດရမ်/ ວວວອິດວິດວິວາ<br>ບພາດາ<br>Unit in kcal                                                                                                   | တွင် ပါဝင် Per Serving - တစ်ခါစားတွင် ပါဝင်သော ပမာ<br>Unit in kcal                                                                                                    |                                                                                                    |
| Energy Value (စွမ်းအင်)<br>Available Carbonhydrate (စွမ်းအင်ပေးနိုင်သောကာဘို<br>ဟိုက်ခရိတ်)<br>Total Carbonhydrate (စရေပါင်းကာဘိုဟိုက်ခရိက်)                                                                                                    | Per 100g / 100ml - ວດວ ດຣຸພ໌/ ວດດອິເວີເວັດວາ<br>ເພດຕາ<br>Unit in kcal<br>Unit in gram                                                                                 | တွင် ပါဝင် Per Serving - တစ်ခါတာတွင် ပါဝင်သော ပမာ<br>Unt in keal<br>Unt in gram                                                                                                    |                                                                                                    |
| Energy Value (စွမ်းအင်)<br>Available Carbonhydrate (စွမ်းအင်ပေးနိုင်သောကာဘို<br>ဟိုက်ခရိတ်)<br>Total Carbonhydrate (စုစုပေါင်းကာဘိုဟိုက်ခရိတ်)                                                                                                    | Per 100g / 100ml - ວດວ ດຣຸພ໌/ ວດອິດຈິດຈິດຈິດ<br>ບພວດກ<br>Unit in kcal<br>Unit in gram<br>Unit in gram                                                                 | တွင် ပါဝင် Per Serving - တစ်ခါတော့င် ပါဝင်သော ပမာ<br>Unt in kcal<br>Unt in gram                                                                                                    |                                                                                                    |
| Energy Value (စွမ်းအင်)<br>Available Carbonhydrate (စွမ်းအင်ပေးနိုင်သောကာဘို<br>တိုက်ဒရိတ်)<br>Total Carbonhydrate (စုစုပေါင်းကာဘိုဟိုက်ဒရိတ်)<br>- Total Sugar (စုစုပေါင်းသကြား)                                                                                               | Per 100g / 100ml - ວດດ ດຄຸພິ/ ວດອິດວິດວິດວ<br>ບພວດວ<br>Unit in ical<br>Unit in gram<br>Unit in gram                                                                   | တွင် ပါဝင် Per Serving - တစ်ခါစားတွင် ပါဝင်သော ပမာ<br>Unit in kcal<br>Unit in gram<br>Unit in gram                                                                                                 |                                                                                                    |
| Energy Value (စွမ်းအင်)<br>Available Carbonhydrate (စွမ်းအင်ပေးနိုင်သောကာဘို<br>ဟိုက်ဒရိတ်)<br>Total Carbonhydrate (စုစုပေါင်းကာဘိုဟိုက်ဒရိတ်)<br>- Total Sugar (စုစုပေါင်းသကြား)                                                                                               | Per 100g / 100ml - ວດວ ດຣຸພ໌/ ວດດອິດຈິດັ່ງ<br>ບພວດກ<br>Unit in keai<br>Unit in gram<br>Unit in gram<br>Unit in gram<br>Unit in gram                                   | တွင် ပါဝင် Per Serving - တစ်ခါတာတွင် ပါဝင်သော ပမာ<br>Unt in kcal<br>Unt in gram<br>Unit in gram<br>Unit in gram<br>Unit in gram                                                                    |                                                                                                    |
| Energy Value (စွမ်းအင်)<br>Available Carbonhydrate (စွမ်းအင်ပေးနိုင်သောကာဘို<br>ဟိုက်ဒရိတ်)<br>Total Carbonhydrate (စုစုပေါင်းကာဘိုဟိုက်ဒရိတ်)<br>- Total Sugar (စုစုပေါင်းသကြား)<br>- Dietary Fibre                                                                            | Per 100g / 100ml - ວດວ ດຣຸພ໌/ ວດວຣິດຈິດຈິດຈິດ<br>ບພວດກ<br>Unit in kcal<br>Unit in gram<br>Unit in gram<br>Unit in gram                                                | တွင် ပါဝင် Per Serving - တစ်ခါတောတွင် ပါဝင်သော ပမာ<br>Unit in keal<br>Unit in gram<br>Unit in gram<br>Unit in gram                                                                                 |                                                                                                    |
| Energy Value (စွမ်းသင်)<br>Available Carbonhydrate (စွမ်းအင်မေးနိုင်သောကာဘို<br>ထိုက်ခရိတ်)<br>Total Carbonhydrate (စုစုပေါင်းကာဘိုဟိုက်ခရိတ်)<br>- Total Sugar (စုစုပေါင်းသကြား)<br>- Dietary Fibre                                                                            | Per 100g / 100ml - ວດວ ດຄູພິ/ ວດອິດດີດົ້ວກາ<br>ບພາດກ<br>Unit in Ical<br>Unit in gram<br>Unit in gram<br>Unit in gram                                                  | တွင် ပါဝင် Per Serving - တစ်ခါစားတွင် ပါဝင်သော ပမာ<br>Unt in keal<br>Unt in gram<br>Unt in gram<br>Unt in gram<br>Unt in gram                                                                      |                                                                                                    |
| Energy Value (စွမ်းအင်)<br>Available Carbonhydrate (စွမ်းအင်ပေးနိုင်သောကာဘို<br>တိုက်ဒရိတ်)<br>Total Carbonhydrate (စုစုပေါင်းကာဘိုဟိုက်ဒရိတ်)<br>- Total Sugar (စုစုပေါင်းသကြား)<br>- Dietary Fibre<br>Protein (အသားဓါတ်)                                                      | Per 100g / 100ml - ວດວ ດຄຸພິ/ ວດອິດວິດວິດວ<br>ບພວດວ<br>Unit in ical<br>Unit in gram<br>Unit in gram<br>Unit in gram<br>Unit in gram                                   | တွင် ပါဝင် Per Serving - တစ်ခါတာတွင် ပါဝင်သော ပမာ<br>Unit in kcal<br>Unit in kcal<br>Unit in gram<br>Unit in gram<br>Unit in gram<br>Unit in gram                                                  |                                                                                                    |
| Energy Value (စွမ်းအင်)<br>Available Carbonhydrate (စွမ်းအင်ပေးနိုင်သောကာဘို<br>ဖိုက်ဒရိတ်)<br>Total Carbonhydrate (စုစုပေါင်းကာဘိုဟိုက်ဒရိတ်)<br>- Total Sugar (စုစုပေါင်းသကြား)<br>- Dietary Fibre<br>Protein (အသားဓါတ်)<br>Total Fat (အခေီဓါက်)                              | Per 100g / 100ml - ວວດ ດຄູພິ/ ວວດອິດວິດວິດວ<br>ບພວດກ<br>Unit in kcal<br>Unit in gram<br>Unit in gram<br>Unit in gram<br>Unit in gram                                  | တွင် ပါဝင် Per Serving - တစ်ခါစားတွင် ပါဝင်သော ပမာ<br>Unit in kcal<br>Unit in kcal<br>Unit in gram<br>Unit in gram<br>Unit in gram<br>Unit in gram                                                 |                                                                                                    |
| Energy Value (ဇွမ်းအင်)<br>Available Carbonhydrate (ဇွမ်းအင်ပေးနိုင်သောကာဘို<br>တိုက်ခရိတ်)<br>Total Carbonhydrate (ဇုစုပေါင်းကာဘိုဟိုက်ခရိတ်)<br>- Total Sugar (ဇုစုပေါင်းသကြား)<br>- Dietary Fibre<br>Protein (အသားဓါတ်)<br>Total Fat (အဆိဓါတ်)                               | Per 100g / 100ml - ວດວ ດຣຸພ໌/ ວດວຣິດຈິດຈິດຈິດ<br>ບພວດກ<br>Unit in kcal<br>Unit in gram<br>Unit in gram<br>Unit in gram<br>Unit in gram<br>Unit in gram                | တွင် ပါဝင် Per Serving - တစ်ခါတောတွင် ပါဝင်သော ပမာ<br>Unit in keal<br>Unit in gram<br>Unit in gram<br>Unit in gram<br>Unit in gram<br>Unit in gram<br>Unit in gram                                 |                                                                                                    |
| Energy Value (စွမ်းသင်)<br>Available Carbonhydrate (စွမ်းအင်မေးနိုင်သောကာဘို<br>ထိုက်အရိတ်)<br>Total Carbonhydrate (စုစုပေါင်းကာဘိုဟိုက်အရိတ်)<br>- Total Sugar (စုစုပေါင်းသကြား)<br>- Dietary Fibre<br>Protein (အသားဓါတ်)<br>Total Fat (အဆီဓါတ်)<br>- Saturated Fat (ပြည့်တဆီ) | Per 100g / 100ml - ວດວ ດອຸພົ/ ວດອິດດີດົ້ວກ<br>ບພວດກ<br>Unit in Icail<br>Unit in gram<br>Unit in gram<br>Unit in gram<br>Unit in gram<br>Unit in gram<br>Unit in gram  | တွင် ပါဝင် Per Serving - တစ်ခါတော့င် ပါဝင်သော ပမာ<br>Unt in kcal<br>Unt in gram<br>Unt in gram<br>Unt in gram<br>Unt in gram<br>Unt in gram<br>Unt in gram<br>Unt in gram                          |                                                                                                    |
| Energy Value (စွမ်းအင်)<br>Available Carbonhydrate (စွမ်းအင်ပေးနိုင်သောကာဘို<br>ထိုက်ဒရိတ်)<br>Total Carbonhydrate (စုစုပေါင်းကာဘိုဟိုက်ဒရိတ်)<br>- Total Sugar (စုစုပေါင်းသကြား)<br>- Dietary Fibre<br>Protein (အသားဓါတ်)<br>Total Fat (အဆီဓါတ်)<br>- Saturated Fat (ပြည့်ဝဆီ) | Per 100g / 100ml - ວດວ ດດຸຍ໌/ ວດອິດດີດົ້ວກາ<br>ບພາດຕາ<br>Unit in Kcal<br>Unit in gram<br>Unit in gram<br>Unit in gram<br>Unit in gram<br>Unit in gram<br>Unit in gram | တွင် ပါဝင် Per Serving - တစ်ခါစားတွင် ပါဝင်သော ပမာ<br>Unit in ksal<br>Unit in ksal<br>Unit in gram<br>Unit in gram<br>Unit in gram<br>Unit in gram<br>Unit in gram<br>Unit in gram<br>Unit in gram |                                                                                                    |

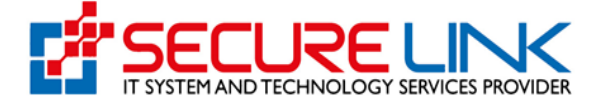

- ထို့နောက် စက်ရုံ၏ တည်နေရာ၊ အဆောက်အအုံမြေနေရာများ နှင့် သက်ဆိုင်သောအချက်အလက်များကိုဖြည့်သွင်းရပါမည်။ Attached file တွဲသည့်နေရာတွင် PDF fileသာတွဲပေးရပါမည်။
- ပြီးလျှင်Save Draft & Next Button ကိုနှိပ်ပါ။

| iome / Local Manufacturer / Building/Equipment Info                                                                                                    |                                                                                                    |
|----------------------------------------------------------------------------------------------------|----------------------------------------------------------------------------------------------------|
|                                                                                                    |                                                                                                    |
|                                                                                                    | New Application Form                                                                                                    |
| ✓ Factory Info Product Inp Location & Building Info                                                                                                    | rocessing Info Other Documents Info                                                                                                    |
|                                                                                                    | uilding Compound & Locations                                                                                                    |
| အဆောက်အအုံ                                                                                                    | မျမနရာများနှင့် သက်ဆိုင်သော အချက်အလက်များ                                                                                                    |
| Total area of compound (in square feet) စက်ရုံမြေနေရာအက<br>ပေဖြင့် ဖော်ပြရန်) Example- အလျားပေ x အနံပေ "                                                                                                    | ျယ်အဝန်း (စတုရန်း                                                                                                    |
|                                                                                                    | Compound Layout (ကေရုံမြေနေရာအတွင်းရှိ အဆောက်အအုံများ ဖွဲ့စည်းပုံ) "<br>Compound Layout (စက်ရုံမြေနေရာအတွင်းရှိ အဆောက်အအုံများ ဖွဲ့စ္ Browse                                                                   |
| * Remark : Need to attach the floor plants of each building.<br>* မတ်ရက် ။ သက်ဆိင်ရာဌာနစိတ်အလိက်အခင်းအကျဉ်းအကျယ်အo                                                                                                    | န်းကိ အတိအကျ နောက်ဆက်တဲဖြင့် ဖော်ပြရန်                                                                                                    |
| Total Number of Buildings (အဆောက်အအုံအရေအတွက်) "                                                                                                    | Factory Layout (ອຕົ້ຄຸ່ສອລິເອີອລິະເອີອລິະເອີ                                                                                                    |
|                                                                                                    | Factory Layout (စက်ရုံစာန်းဖွဲ့စည်းပုံ) Browse                                                                                                    |
| * Remark - In the Factory Layout presentation, the rooms of t<br>with measurements including entrances and exits. For bottler<br>measurements.                                                                                                    | ne production buildings which are organized according to the different processes must be described<br>I drinking water factory, the distance between the source of water and the toilet must be described with |
| ိမ္မတ်ချက် ။ Factory Layout ( စက်ရု အခန်းဖွဲ့စည်းပု ) တင်ပြရာတွင်<br>အတိုင်းအတာ၊ ဝင်/ထွက်ပေါက်များနှင့်တကွ တိကျစွာဖော်ပြရန်။ သော<br>ဖော်ပြရန်။                                                                                                    | ထုတ်လုပ်သည့် အဆောက်အာဒုရှိ ကျွံပြားသော လုပ်ငန်းစဉ်အလိုက် ဖွဲ့စည်၊ထားသော အခန်းများကို အကျယ်အဝန်။<br>က်ရေသန့်လျှောက်ထားပါက Factory Layout တွင် Source of Water နှင့် Toilet အကွာအဝေးကို အတိုင်းအတာဖြင့်          |
|                                                                                                    |                                                                                                    |
| Localization Map (စက်ရုံတည်နေရာပြမြေပုံ) ံ                                                                                                    |                                                                                                    |
| Localization Map (၏နံ့တည်နေရာပြမြေပုံ) *<br>* Remark - The localization map must include the area at lear<br>* မှတ်ဈက် ။ စက်ရုံပတ်ပတ်လည် (အရှေ့ အနောက်၊ တောင်၊ မြောက်)                                                                                         | st 100 feet around the factory (east, west, south, north). Google map screen shot is not allowed.<br>ပေ ၁၀၀ အတွင်းရှိ တည်ရှိနေမှုများအား ဖော်ပြရန်။ google map screenshot ဖြင့်တင်ပြခြင်း မပြုရ။               |
| Localization Map (က်ေရုံတည်နေရာပြမြော့်) *<br>* Remark - The localization map must include the area at lear<br>* မှတ်ချက် ။ ကေိရုံပတ်ပတ်လည် (အရှေ့၊ အနောက်၊ တောင်၊ မြောက်)<br>* Remark - To attached Google map link.<br>* မှတ်ချက် ။ Google map link ထည့်ရန်။ | st 100 feet around the factory (east, west, south, north). Google map screen shot is not allowed.<br>၊ ပေ ၁၀၀ အတွင်းရှိ တည်ရှိနေမှုများအား ဖော်ပြရန်။ google map screenshot ဖြင့်တင်ပြံခြင်း မပြုရ။            |

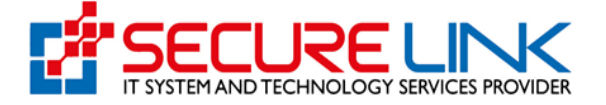

- ထို့နောက် ထုတ်လုပ်မှုလုပ်ငန်းစဉ်နှင့် သက်ဆိုင်သောအချက်အလက်များကိုဖြည့်သွင်းရပါမည်။
- Attached file တွဲသည့်နေရာတွင် PDF fileသာတွဲပေးရပါမည်။ ပြီးလျှင်Save Draft & Next button ကိုနှိပ်ပါ။

| Quality, Safety and Prot                                                                                                    | ection                                                                                                  |                                   |      | A COLOMO COM NO   |
|----------------------------------------------------------------------------------------------------|----------------------------------------------------------------------------------------------------|-----------------------------------|------|-------------------|
|                                                                                                    |                                                                                                    |                                   | QÇ.  | 🛕 130 💿 User1 👻   |
| ome / Local Manufacturer / Processing Info                                                                                                    |                                                                                                    |                                   |      |                   |
|                                                                                                    |                                                                                                    |                                   |      |                   |
|                                                                                                    | New Application Form                                                                                    |                                   |      |                   |
| ✓ Factory Info Product Info Location & Building                                                                                                | Info Processing Info Other Documents In                                                                 | ío                                |      |                   |
| ထုတ်င                                                                                                    | Information of Processing<br>ပုပ်မှုလုပ်ငန်းစဉ်နှင့်သက်ဆိုင်သော အချက်ဒ                                  | စလက်များ                          |      |                   |
| Process detail - Flow diagram or word (ထုတ်လုပ်ပုံအဆင့်<br>Process detail - Flow diagram or word (ထုတ်လုပ်ပုံဒ                                 | ဆင့်-ထုတ်လုပ်ပုံအဆင့်ဆင့်ပြကားချပ်(သို့မဟုတ်) စား<br>ခဆင့်ဆင့်-ထုတ်လုပ်ပုံအဆင့်ဆင့်ပြကားချပ်(သို့မဟုတ်) | တားဖြင့်) *<br><b>စာသားဖြင့်)</b> |      | Browse            |
| • <mark>Remark</mark> : Need to attach the detail process flow for ea<br>• <del>မှတ်ချက်</del> ။ ထုတ်လုပ်မှု နည်းစဉ်ကွဲပြားပါက တစ်ခုချင်းစီအတွ | ch product.<br>က် ဗော်ပြရန်                                                                             |                                   |      | +                 |
| Quality control system(အရည်အသွေး ထိန်းသိမ်းခြင်းစနစ် အ                                                                                         | သေးစိတ်ဖော်ပြချက်) *                                                                                    |                                   |      |                   |
| Quality control system(အရည်အသွေး ထိန်းသိမ်းခြင်းစ                                                                                              | နစ် အသေးစိတ်ဖော်ပြချက်)                                                                                 |                                   |      | Browse            |
| Waste Water Treatment Plan                                                                                                    |                                                                                                    |                                   |      | +                 |
| () NO                                                                                                    |                                                                                                    |                                   | Prev | Save Draft & Next |
|                                                                                                    |                                                                                                    |                                   |      |                   |

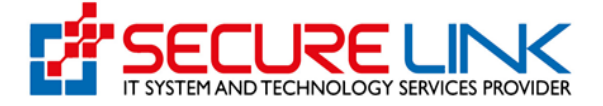

- နောက်တစ်ဆင့်တွင် ပုံတွင်ပြထားသည့်အတိုင်း local manufacturer လျှောက်ရာ၌ လိုအပ်သည့် document များကို ပူးတွဲတင်ရမည့်အပိုင်းဖြစ်သည်။။
- Attached file တွဲသည့်နေရာတွင် PDF fileသာတွဲပေးရပါမည်။
- ပြီးလျှင်Save Draft & Next button ကိုနှိပ်ပါ။
- အချက်အလက်များမှန်ကန်ပြည့်စုံစွာဖြည့်သွင်းပြီးလျှင် Pay Assessment button နှိပ်ပြီး ငွေပေးချေနိုင်ပြီဖြစ်ပါသည်။

| ₩<br>•                                                                                                    | User1                                                   |
|----------------------------------------------------------------------------------------------------|---------------------------------------------------------|
| ome / Local Manufacturer / Other Documents Info                                                                                                    |                                                         |
| New Application Form                                                                                                    |                                                         |
|                                                                                                    |                                                         |
| Factory Info Product Info Location & Building Info Processing Info     Other Documents Info                                                                                                    |                                                         |
| Copy of Newspaper Announcement for Labels - အမှတ်တံဆိပ် သတင်းစာကြေညာချက်မိတ္တူ (သောက်ရေသန့်လုပ်ငန်းဖြစ်ပါက)<br>Copy of Newspaper Announcement for Labels - အမှတ်တံဆိပ် သတင်းစာကြေညာချက်မိတ္ထူ (သောက်ရေသန့်လုပ်ငန်းဖြစ်ပါက)                                                                                                    | Browse                                                  |
|                                                                                                    |                                                         |
| Label Registration - အမှတ်တံဆိပ်မှတ်ပုံတင် *                                                                                                    |                                                         |
| Label Registration - အမှတ်တံဆိပ်မှတ်ပုံတင်                                                                                                    | Browse                                                  |
|                                                                                                    | +                                                       |
| City Development Council License - စည်ပင်လိုင်စင် (ရှိပါက တွဲရန်)<br>City Development Council License - စည်ပင်လိုင်စင် (ရှိပါက တွဲရန်)                                                                                                    | Browse                                                  |
|                                                                                                    |                                                         |
| Private Industrial Enterprises Registration - ပုဂ္ဂလိကစက်မှုလုပ်ငန်းမှတ်ပုံတင်လက်မှတ် (ရှိပါက တွဲရန်)                                                                                                    |                                                         |
| Private industrial Enterprises Registration - ပုဂ္ဂလိကစက်မှုလုပ်ငန်းမှတ်ပုံတင်လက်မှတ် (ရှိပါက တွဲရန်)                                                                                                    | Browse                                                  |
|                                                                                                    | +                                                       |
| Micro, Small & Medium Enterprises Registration - အသေးစား၊ အငယ်စား၊ အလတ်စား စက်မှု လက်မှု လုပ်ငန်း မှတ်ပုံတင်လက်မှတ် (ရှိပါ၊<br>Micro, Small & Medium Enterprises Registration - အသေးစား၊ အငယ်စား၊ အလတ်စား စက်မှု၊ လက်မှု လုပ်ငန်း မှတ်ပုံတင်လက်မှတ်                                                                                                    | က တွဲရန်)<br><b>၁ (ရှိပါက တွဲရန်) Browse</b>            |
|                                                                                                    |                                                         |
| Halal / barcode/ ISO/ HACCP/ other's document                                                                                                    |                                                         |
| Halal / barcode/ ISO/ HACCP/ other's document                                                                                                    | Browse                                                  |
|                                                                                                    | +                                                       |
| ဖော်ပြပါ အချက်အလက်များသည် မှန်ကန်တိကျမှုရှိကြောင်း ဝန်ခံကတိပြုသည်။                                                                                                    |                                                         |
| ြ ထုတ်ပြန်ထားသောအမိန့်၊ ညွှန်ကြားချက်များ။ စည်းကမ်းချက်များကို ထိကျခွာလိုက်နာမည်ဟု စန်ခံကတိပြုပါသည်။<br>  hereby confirm that the information povided herein is accurate, correct and complete and that the documents su<br>application form are genuine. I aknowledge that I have to follow the orders, instructions, rules and regulations ann<br>and Drug Administration, Myanmar | bmitted along with this<br>ounced by Department of Food |

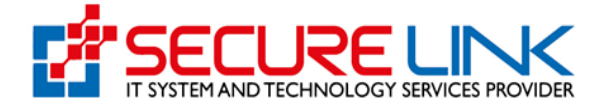

| 🔽 ထုတ်ပြိန်ထားသောအမိန့်၊ ညွှန်ကြား                               | ချတ်များ၊ စည်းတမ်းချတ်များကို တိတျစွာလိုတ်နာ                                          | ာမည်တု ဝန်ခံကတိပြိုပါသည်။                                              |                                                              |                    |
|------------------------------------------------------------------|---------------------------------------------------------------------------------------|------------------------------------------------------------------------|--------------------------------------------------------------|--------------------|
| I hereby confirm that the infor<br>application form are genuine. | mation provided herein is accurate, corn<br>I aknowledge that I have to follow the or | ect and complete and that the do<br>ders, instructions, rules and regu | cuments submitted along with<br>ations announced by the Food | this<br>I and Drug |
| Administration Department, N                                     | lyanmar                                                                               |                                                                        |                                                              | _                  |
|                                                                  |                                                                                       |                                                                        | Prev Sav                                                     | e Draft & Next     |
|                                                                  |                                                                                       |                                                                        |                                                              |                    |
|                                                                  |                                                                                       |                                                                        |                                                              |                    |

Assessment Fees ပေးသွင်းခြင်း

Pay Assessment Fees Button အားနှိပ်လိုက်ပါက ပုံတွင် ဖော်ပြထားသည့်အတိုင်း Assessment Fees ပေးချေ ရမည့်အပိုင်းသို့ ရောက်ရှိမည်ဖြစ်ပါသည်။ ကျလာသည့် Payment Preview တွင် ပေးချေရမည့် Assessment Fees ပမာဏ ၊ Bank Services Fees နှင့် e Payment ဖြင့်ပေးချေနိုင်သော Payment Option များအား (Master, Visa Card, JCB, Union Pay, MPU နှင့် CB Pay စသည့်) တွေ့မြင်ရပါမည်။ မိမိပေးချေလိုသော Payment Method အားရွေးချယ်၍ Pay အား နှိပ်ရပါမည်။ဥပမာ Visa Card ဖြင့် ငွေပေးချေမည်ဆိုလျှင် Visa ကိုရွေး၍ Pay ကိုနှိပ်ပါ။

| Received and the second second s | Food and Drug Administra<br>Quality, Safety and Protection | ation, Myanmar                                                          |
|----------------------------------------------------------------------------------------------------|------------------------------------------------------------|-------------------------------------------------------------------------|
|                                                                                                    |                                                            | 🗭 eg 🖉 Graen -                                                          |
|                                                                                                    | New Applic                                                 | ation Form                                                              |
|                                                                                                    | Title                                                      | Amount                                                                  |
|                                                                                                    | Bank Transaction Date                                      | 06-07-2022 07:41:36                                                     |
|                                                                                                    | Business Name                                              | te3st                                                                   |
|                                                                                                    | Business Address                                           | NO(456), st. 104, Test quarter(2), Myitkyina, Mohnyin District, Kachin, |
|                                                                                                    | Brand Name                                                 | Ling                                                                    |
|                                                                                                    | Assessment Fees                                            | 50000 MMK                                                               |
|                                                                                                    | Bank Service Fees                                          | 600 MMK                                                                 |
|                                                                                                    | Total                                                      | 50600 MMK                                                               |
|                                                                                                    |                                                            |                                                                         |
|                                                                                                    |                                                            | Pay Back                                                                |

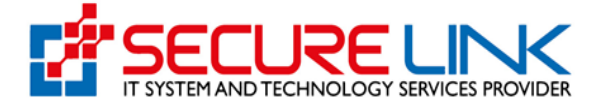

- ပုံတွင် ဖော်ပြထားသည့်အတိုင်း QR Code အား တွေ့မြင်ရမည်ဖြစ်ပြီး မိမိဖုန်းရှိ CB Pay App တွင် ပါရှိသည့် QR Scanner ဖြင့် အဆိုပါ Code အားဖတ်၍ ငွေပေးချေနိုင်ပါမည်။
- ငွေပေးချေမှုအောင်မြင်ပါက Payment Success ဖြစ်သည့် Message အား တွေ့မြင်ရမည်ဖြစ်ပါသည်။

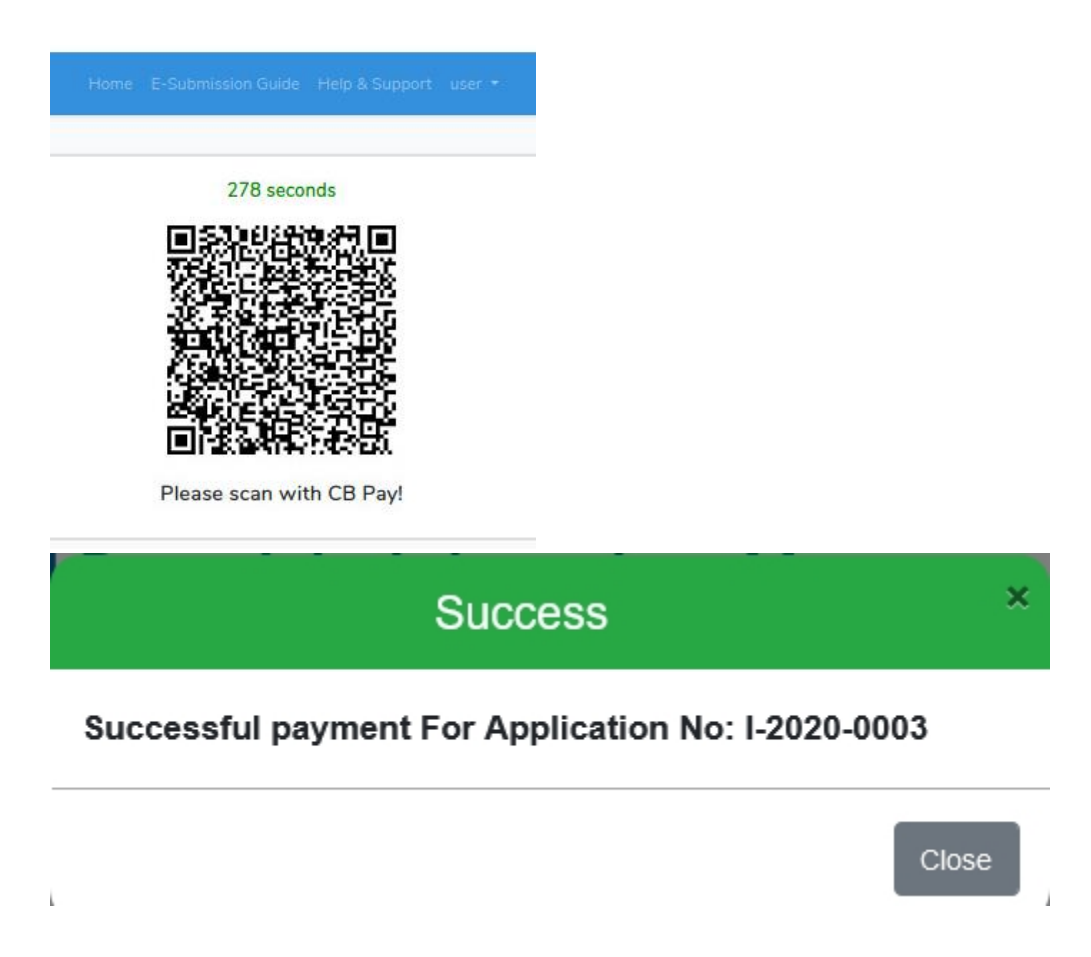

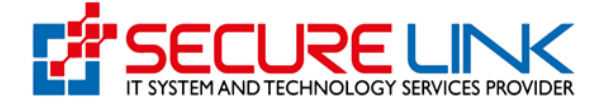

- ငွေပေးချေထားသည့် Voucher အား စနစ်အတွင်းမှ ရယူလိုပါက Receipt Link မှ တစ်ဆင့်ဝင်ရောက် ရယူနိုင်ပါသည်။

| <b>Foo</b><br>Qualit | d and Drug Administr<br>y, Safety and Protection                                                                                                    | ration, Myanmar                                                                                                    | EDA   |
|----------------------|----------------------------------------------------------------------------------------------------|----------------------------------------------------------------------------------------------------|-------|
| #                    |                                                                                                    | <b>به الإ الم</b>                                                                                                    | er1 - |
| Home / Local         | Manufacturer                                                                                                    |                                                                                                    |       |
|                      | Application of Recommend<br>(အစားအသောက်ထုတ်လုပ်ခြင်း                                                                                                    | ation for Food Manufacturing<br>ထောက်ခံချက်လျှောက်ထားခြင်း)                                                                                |       |
|                      | Submission (လျှောက်ထားခြင်း)<br>- Appleation (လျှောက်လျှာအင်ခြင်း)<br>- Dratis (လျှောက်လွှာအကြန်း) ချ                                                                                                    | Downloadable Documents (ခေါင်းလုပ်ရယူနိုင်<br>သော စာရွက်စာတမ်းများ)<br>• Recommendation (ထောက်ခံရက်လက်မှတ်) TO<br>• Receipt (ပြေစာများ) တျ |       |
|                      | ဖြ<br>Submission Status (လျှောက်ထားဖြင်း<br>အခြေအနေ)<br>- Rejected Appleation List<br>(ငြင်းပယ်ထားထောလျှောက်လျှာစေရင်း)<br>- Auto Canceled Application List<br>(အလိုအလျှောက်မှုက်ပြိုယ်သူလျှောက်လျှာစေရင်း)<br>- Incomplete Appleation | နိုင်ငံ<br>Laboratory Fees (ဓာတ်ခွဲစစ်ဆေးခများ)<br>- Payable (စားသွင်ရန်) 🔒<br>- Paid (စားသွင်ရန်)                                         |       |
|                      | (လူအဝမျက်ရှိသည့်ဆန်ကြားလွှဲကြန်း)<br>- Application in Progress (ငိုင်စီဆင်ရွှောက်လွှာများ) 🗃<br>- Requirements after inspection<br>(ကွင်းဆင်းငေစ်ဖောကြီးများကိုပြင်ဆင်ရန်လိုအဝမ်ရက်များ)                                               | ເຊັ່<br>Pre-Inspection Fees<br>- Payable (comgໂດຍູ້)<br>- Paid (comgໂດຍູ້) 👔                                                               |       |
|                      |                                                                                                    |                                                                                                    |       |

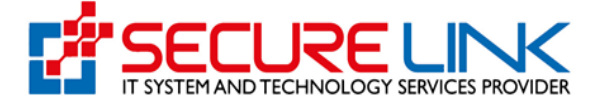

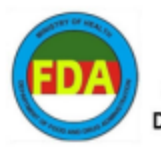

ကျန်းမာရေးဝန်ကြီးဌာန Ministry of Health အစားအသောက်နှင့်ဆေးဝါးကွဝ်ကဲရေးဦးစီးဌာန Department of Food and Drug Administration

## Payment Receipt

Application Type : Food Local New Application

Application No : FMG-01/2022/NPW/000017

| Bank Transaction Date          | 21-06-2022                                                                |
|--------------------------------|---------------------------------------------------------------------------|
| Business Name(Registration No) | te3st                                                                     |
| Business Address               | NO(456), st.104, Test quarter(2),<br>Myitkyina, Mohnyin District, Kachin, |
| Food Name                      | Ling                                                                      |
| Invoice No.                    | 1655759046449086                                                          |
| Card Type                      | СВРау                                                                     |
| Assessment Fees                | 50000                                                                     |
| Bank Service Fees              | 600                                                                       |
| Total                          | 50600                                                                     |

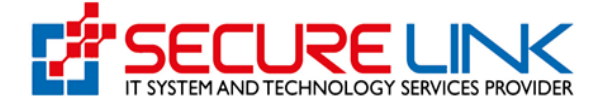

Drafts (လျှောက်လွှာ အကြမ်း)

- Applicant ဖြည့်သွင်းဆဲအစောင်များ၊ အားလုံးဖြည့်သွင်းပြီး Assessment Fees မပေးချေရသေးသောအစောင်များအား ပုံတွင် ပြထားသည့်အတိုင်း Drafts Link တွင်တွေ့မြင်ရပါမည်။

| Quality      | d and Drug Administr<br>y, Safety and Protection                                                                                                    | ation, Myanmar                                                                                                    | FDA       |
|--------------|----------------------------------------------------------------------------------------------------|----------------------------------------------------------------------------------------------------|-----------|
| #            |                                                                                                    | P 🐹 🔺 <sup>82</sup> (                                                                                                    | ) User1 🔫 |
| Home / Local | Manufacturer                                                                                                    |                                                                                                    |           |
|              | Application of Recommendi<br>(အစားအသောက်ထုတ်လုပ်ခြင်း<br>Submission (လျှောက်ထားခြင်း)<br>- Application (လျှောက်ထွာက်ခြင်း)<br>- Diatis (လျှောက်ထွာအကြင်း)                                                                                        | stion for Food Manufacturing<br>ထောက်ခံရက်လျှောက်ထားခြင်း)<br>Downloadable Documents (ခေါင်းလုပ်ရယူနိုင်<br>သော တရွက်တတမ်းများ)<br>- Recommendation (ထောက်ရွက်လက်မှတ်)<br>- Recent (ခြေတယ္ကာ) |           |
|              | ဖြ<br>Submission Status (လျှောက်ထားခြင်း<br>အခြေအနေ)<br>- Rejected Application List<br>(ငြင်းပယ်ကာသောလျှောက်လွှာက်လွှာတရင်း)<br>- Justo Encore Application<br>(ကိုသိန္တာလျှောက်လွှာကြီးသည့်လျှောက်လွှာကျော<br>(ကိုသိန်ကျက်ရှိသည့်လျှောက်လွှားရာ) | နိုင်ငံသည်<br>Laboratory Fees (ဇာဝင်ခွဲစစ်ထေးခများ)<br>- Payatie (ထောင်ကို)<br>- Paid (ထောင်ကို)                                                                                              |           |
|              | <ul> <li>Application in Progress ဖြစ်ဆဲလေ့ကိုလွှာများ 🖬</li> <li>Requirements after Inspector<br/>(ကွင်းဆင်စစ်ဆေးပြီးနာဂင်ပြင်ဆင်ရန်လိုဘင်ရက်များ)</li> </ul>                                                                                    | Pre-Inspection Fees<br>• Payable (လောင်ကြ)<br>• Pade (လောင်ကြ)                                                                                                    |           |

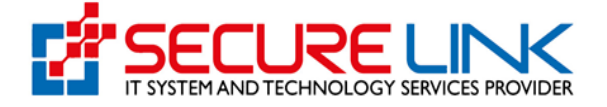

- Draft အနေနှင့် ရှိနေသော Application များအား ဆက်လက် ဖြည့်သွင်းလိုပါက ပုံတွင် ပြထားသည့်အတိုင်း Continue Button ကိုနှိပ်၍ ပြန်လည်ပြင်ဆင်နိုင်ပါသည်။

| A Direction of the second | Food and Drug Administration, Myanmar<br>Quality, Safety and Protection |                          |                  |                      |        |                  |             |                         |                |
|---------------------------|-------------------------------------------------------------------------|--------------------------|------------------|----------------------|--------|------------------|-------------|-------------------------|----------------|
|                           | #                                                                       |                          |                  |                      |        | ۶                | 96          | A 75                    | 🕲 User1 🔹      |
| •                         | Home / Local Manufac                                                    | turer / Draft Applicatio | on List          |                      |        |                  |             |                         |                |
|                           | Business Name                                                           |                          | Last Edited Date | Draft Application Li | st     |                  |             |                         |                |
|                           | <ul> <li>&lt; 1 2 3</li> <li>No</li> </ul>                              | Factory Name             | Business Name    | Application Type     | Office | Last E           | dited Date  |                         |                |
|                           | 1                                                                       | Yangon                   | test<br>te3st    | New                  | Yangon | 18-05-<br>10:11: | -2022<br>54 | View<br>Contin<br>Delet | v<br>nue<br>te |

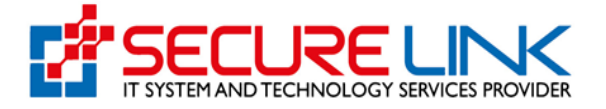

Local Manufacturer (သက်တမ်းတိုး လျှောက်ထားခြင်း)

- ပုံတွင် ပြထားသည့်အတိုင်း Local Manufacture သက်တမ်းကုန်ဆုံး၍ သက်တမ်းတိုး
- လျှောက်ထားမည်ဆိုလျှင် Renew Application ကိုနှိပ်၍ လျှောက်ထားရမည်ဖြစ်သည်။
- ပုံတွင် ပြထားသည့်အတိုင်း Certificate No ဖြည့်ပြီးလျှင် Check button ကိုနှိပ်ရပါမည်။

|   | Food and Drug Administration<br>Quality, Safety and Protection                                  | n, Myanmar | (              | EDA |
|---|-------------------------------------------------------------------------------------------------|------------|----------------|-----|
|   |                                                                                                 | ۰ ال       | 🜲 75 💿 User1 - |     |
|   | Home / Local Manufacturer / Choose Form                                                         |            |                |     |
|   | Choose Form                                                                                     |            |                |     |
| [ | New Application (သက်တမ်းတိုးလျှောက်ထားခြင်း)     Renew Application (သက်တမ်းတိုးလျှောက်ထားခြင်း) |            |                |     |
|   | Recommendation No Next Back                                                                     |            | Check          |     |
|   |                                                                                                 |            |                |     |

- check button ကိုနှိပ်လိုက်လျှင် ပုံတွင်ပြထားသည့်အတိုင်း Tab တစ်ခုချင်းစီအလိုက်
   ပြန်လည်ပြင်ဆင်ပြီး သက်တမ်းတိုးလျှောက်ထားနိုင်ပါသည်။ သက်တမ်းတိုးလျှောက်ရာတွင် Expired
   Date ပေါ် မူတည်၍ သက်တမ်းကုန်ပြီး (၁) လအတွင်း သက်တမ်းတိုးလျှင် ၅၀၀၀၀၊ သက်တမ်းကုန်ပြီး
   (၂)လအတွင်း သက်တမ်းတိုးလျှင် ၁၀၀,၀၀၀ စသည့်ဖြင့် သက်တမ်းကုန်ပြီ (၁) လ ကျော်သွားတိုင်း
   ၅၀,၀၀၀ စီတိုး၍ပေးရမည်ဖြစ်ပြီး ဒဏ်ကြေးကို စနစ်မှ auto တွက်ချက်ပေးမည်ဖြစ်ပြီး Assessment
   Fees ပေးသွင်းသည့် အချိန်တွင် တစ်ပါတည်းတွက်ပေးမည်ဖြစ်သည်။ (ငွေကြေးကောက်ခံသည့်နှုန်းထား
   များမှာ နောက်ပိုင်းတွင် ပြောင်းလဲနိုင်ပါသည်။)
- local Manufacture (သက်တမ်းတိုး) လျှောက်ထားခြင်းတွင် Expired date အားမှားယွင်းဖြည့်သွင်းကြောင်းတွေ့ရှိပါက Auto Cancel ဖြစ်မည်ဖြစ်ပြီး Refund ပြန်လည်ထုတ်ပေးမည်မဟုတ်ပါ။
- အချက်အလက်များအားလုံးပြန်လည်ပြင်ဆင်ပြီးလျှင်ပုံတွင်ပြထားသည့်အတိုင်း Payment Assessment button နှိပ်၍ ငွေပေးချေရမည် ဖြစ်သည်။ ငွေပေးချေခြင်းအဆင့်များသည် အထက်ဖော်ပြခဲ့သည့် အဆင့်များနှင့်အတူတူပင်ဖြစ်သည်။

FDA e-Submission System | Application User Guide for Applicants

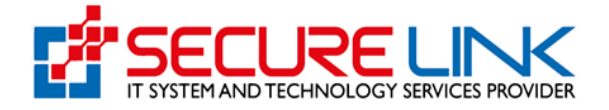

| rivate Industrial Enterprises Registration - ပုဂ္ဂလိကစကမ္ဘလုပ်ငန်းမှတ်ပုံတင်လက်မှတ် (ရှိပါက တွဲရန်)                                                                                                    |                                          |
|----------------------------------------------------------------------------------------------------|------------------------------------------|
| Private Industrial Enterprises Registration - ပုဂ္ဂလိကစက်မှုလုပ်ငန်းမှတ်ပုံတင်လက်မှတ် (ရှိပါက တွဲရန်)                                                                                                    | Browse                                   |
| X sample                                                                                                    |                                          |
| licro, Small & Medium Enterprises Registration - အသေးစား၊ အငယ်စား၊ အလတ်စား စက်မှု၊ လက်မှု လုပ်ငန်း မှတ်ပုံတင်လက်မှတ် (ရှိပါက တွဲရန်)                                                                                                    |                                          |
| Micro, Small & Medium Enterprises Registration - အသေးစား၊ အငယ်စား၊ အလတ်စား စက်မှု၊ လက်မှု လုပ်ငန်း မှတ်ပုံတင်လက်မှတ် (ရှိပါက တွဲရန်)                                                                                                    | Browse                                   |
| X sample                                                                                                    |                                          |
| lalal / barcode/ ISO/ HACCP/ other's document                                                                                                    |                                          |
| Halal / barcode/ ISO/ HACCP/ other's document                                                                                                    | Browse                                   |
|                                                                                                    |                                          |
| ဖာ်ပြပါ အချက်အလက်များသည် မှန်ကန်တိကျမှုရှိကြောင်း ဝန်ခံကတိပြုသည်။                                                                                                    |                                          |
| ဖဒ်ပြပါ အချက်အလက်မှားသည် မှန်ကန်တိကျမှုရှိကြောင်း ဝန်ခံကတိပြုသည်။<br>] ထုတ်ပြန်ထားသောအဓိန့်၊ ညွှန်ကြားချက်မှား၊ စည်းကမ်းချက်မှားကို တိကျစွာလိုက်နာမည်ဟု ဝန်ခံကတိပြုပါသည်။<br>] hereby confirm that the information provided herein is accurate, correct and complete and that the documents submitted along<br>application form are genuine. I aknowledge that I have to follow the orders, instructions, rules and regulations announced by the<br>Administration Department, Myanmar  | with this<br>Food and Drug               |
| ဖဒ်ပြပါ အချက်အလက်မှားသည် မှန်ကန်တိကျမှုရှိကြောင်း ဝန်ခံကတိပြုသည်။<br>] ထုတ်ပြန်ထားသောအမိန့်၊ ညွှန်ကြားချက်များ စည်းကမ်းချက်များကို တိကျစွာလိုက်နာမည်ဟု ဝန်ခံကတိပြုပါသည်။<br>I hereby confirm that the information provided herein is accurate, correct and complete and that the documents submitted along<br>application form are genuine. I aknowledge that I have to follow the orders, instructions, rules and regulations announced by the I<br>Administration Department, Myanmar | with this<br>Food and Drug<br>Save Draft |

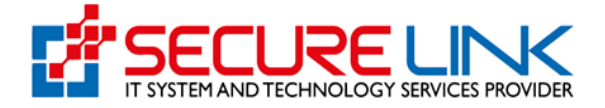

လျှောက်လွှာအား Food Admin သို့ပေးပို့ခြင်း

- Payment ပေးချေမှုအောင်မြင်ပါက ဖြည့်သွင်းထားသော Application သည် FDA Food Control Division မှ Local Manufacturers ထောက်ခံချက်လက်မှတ် ထုတ်ပေးမည့် တာဝန်ရှိသူများထံသို့ ရောက်ရှိသွားပြီဖြစ်ပြီး ဌာနမှ စီစစ်ခြင်းများ စတင်လုပ်ဆောင်သွားပါမည်။

Food Admin မှ အကြောင်းပြန်ကြားခြင်း

Food Admin ဘက်မှ Applicant User ဆီသို့အကြောင်းပြန်ကြားရာတွင် ဖော်ပြပါ အခြေအနေ (၅) မျိုးဖြင့် Submission Status တွင် တွေ့မြင်နိုင်ပါသည်။

- (1) Rejected Application(ငြင်းပယ်ထားသောလျှောက်လွှာစာရင်း)
- (2) Auto Cancelled Application(အလိုအလျောက်ပျက်ပြယ်သည့်လျှောက်လွှာစာရင်း)
- (3) Incomplete Application (လိုအပ်ချက်ရှိသည့် လျှောက်လွှာစာရင်း)
- (4) Application in Progress ( စိစစ်ဆဲ လျှောက်လွှာများ)
- (5) Requirements after Inspection (ကွင်းဆင်းစစ်ဆေးပြီးနောက်ပြင်ဆင်ရန်လိုအပ်ချက်များ)

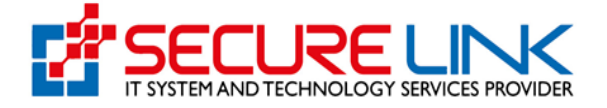

Rejected Application (ငြင်းပယ်ထားသော လျှောက်လွှာစာရင်း)

- ပုံတွင်ပြထားသည့်အတိုင်း Rejected Application List Link ကိုနှိပ်လျှင်ဌာနမှ Reject လုပ်ထားသည့် Application List များကိုတွေ့မြင်နိုင်ပါသည်

| Quality, Safe                                                                                                    | nd Drug Administra<br>ety and Protection                                                                                                    | ation, Myanmar                                                                                                    | FDA      |
|----------------------------------------------------------------------------------------------------|----------------------------------------------------------------------------------------------------|----------------------------------------------------------------------------------------------------|----------|
| #                                                                                                    |                                                                                                    | <b>۶ ای</b> 4 <sup>75</sup> و                                                                                                    | )User1 - |
| Home / Local Manufactu                                                                                                    | rer                                                                                                    |                                                                                                    |          |
|                                                                                                    | Application of Recommenda<br>(အစားအသောက်ထုတ်လုပ်ခြင်းစ<br>ပို<br>Submission (လျှောက်ထားခြင်း)                                                                                                    | tion for Food Manufacturing<br>ထာက်ခံရက်လျှောက်ထားခြင်း)<br>န<br>Downloadable Documents (ခေါင်းလုပ်ရယူနိုင်<br>သော တရွက်စာတပ်းများ) |          |
| · · · ·                                                                                                    | pplication (လျှောက်လျှာတင်ခြင်း)<br>hrafts (လျှောက်လျှာအကြမ်း) 🗃                                                                                                    | - Recommendation (တောက်ရောက်လက်မှတ်) 📷<br>- Receipt (မြေစာများ) 📾                                                                   |          |
| - F<br>( )<br>- A<br>( )<br>- ( )<br>- ( ) - ( )<br>- ( )<br>- ( ) - ( )<br>- ( )<br>- ( ) ) () ) ( | Submission Status (လျှောက်ထားခြင်း<br>အခြေအနေ)<br>tejected Application List<br>ဦးပီယံထားသာတရောက် ရာရော်)<br>uto Canceled Application List<br>အလိုအလျှောက်ရွက်ပြယ်သဋ်လျှောက် ရာရော်)<br>ကွေးခံရောက် ရာထားချင် စစ်ဆုံလောက်လာသာ ကြာ | Laboratory Fees (စာတ်ခွဲစစ်ဆေးခများ)<br>- Payable (ပေးသွင်ရန်)<br>- Paid (ပေးသွင်ရန်)                                               |          |
|                                                                                                    | မှာ။ေရာက္ ။ ကမ္ဘာနော (မမေမမိတွေက်လွှာက်လွှာကြာ) 🛃<br>တွင်အင်းနေနေအပြီးနောက်ပြင်ဆင်ရန်လိုအပ်ရက်များ)                                                                                                    | Pre-inspection Fees<br>- Payable (တော့င်းရန်)<br>- Pad (တော့င်းပြီး)                                                                |          |

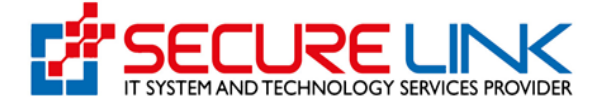

- ပုံတွင် ပြထားသည့်အတိုင်း Local Manufacturer လျှောက်ထားသော လျှောက်လွှာများ အပေါ် ဌာန မှ Reject လုပ်ထားသည့် Application List များကိုတွေ့မြင်နိုင်မြင်ဖြစ်သည်။
- ပုံတွင် ပြထားသည့် အတိုင်း view ကိုနှိပ်၍ Application အချက်အလက်များကို အသေးစိတ်ကြည့်ရှုနိုင်ပါသည်။

|            |                | R             | ejected Application | List             |         |        |
|------------|----------------|---------------|---------------------|------------------|---------|--------|
|            |                |               |                     |                  |         |        |
| Applicatio | on No          | Brand Name    | Name                | Of Food          | Date    |        |
|            |                |               | Itanic              | 011000           | Duic    |        |
| Search     |                |               |                     |                  | Duit    |        |
| Search     |                |               |                     |                  |         |        |
| Search     | Application No | Business Name | Application Type    | Application Date | Comment | Action |

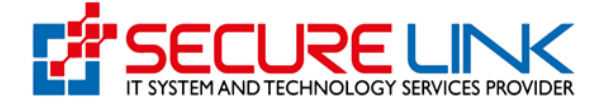

Auto Cancelled Application (အလိုအလျှောက်ပျက်ပြယ်သည့်လျှောက်လွှာစာရင်း)

- ပုံတွင် ပြထားသည့် အတိုင်း မိမိလျှောက်ထားသော Application နှင့် ပတ်သတ်၍ လိုအပ်ချက်ရှိ၍ ဌာနမှ ပြန်လည် တောင်းခံထားမူအပေါ် သတ်မှတ်ရက်အတွင်း ပြန်လည် ပြင်ဆင်၍ Resubmit မလုပ်ပါက အဆိုပါ Application များအား စနစ်မှ အလိုအလျှောက် Auto cancel ဆောင်ရွက်သွားမည်ဖြစ်ပြီး Auto Cancelled Application List တွင်တွေ့မြင်ရပါမည်။

| Quality, S        | and Drug Administ                                                                                                    | ration, Myanmar                                                                                                    |  |
|-------------------|----------------------------------------------------------------------------------------------------|----------------------------------------------------------------------------------------------------|--|
| #                 |                                                                                                    | 🗩 🐧 4 🥂 🕲 Usert -                                                                                                    |  |
| Home / Local Manu | ıfacturer                                                                                                    |                                                                                                    |  |
|                   | Application of Recommend<br>(အစားအသောက်ထုတ်လုပ်ခြင်<br>Submission (လျှောက်ထွားခြင်း)<br>- Appleation (လျှောက်လွှာအကြမ်း) ဆ                                                                                 | dation for Food Manufacturing<br>အထာက်ခံချက်လျှောက်ထားခြင်း)<br>Downloadable Documents (ခေါင်းလုပ်ရယူနိုင်<br>သော တရွက်စာတမ်းများ)<br>- Recommendation (ထောဂ်ခံရက်လက်မှတ်)<br>- Recont (ခြေစများ) ဤ |  |
|                   | နောက်သားရောက်သားခြင်း<br>အခြေအနေ)<br>• Rejected Application List<br>(ငှင်းပင်သားသေားလျောက်ထူးရေင်း)<br>• Auto Cancelled Application List<br>(အလိုအလျောက်ကြယ်သည့်ရော လောရောင်း)<br>• Incomplete Application | နိ<br>Laboratory Fees (တတ်ခွဲစစ်ဆေးခများ)<br>- Parable (ပေးကွင်းရန်) ()<br>- Pad (ပေးကွင်းဖြီး)                                                                                                    |  |
|                   | (လူအပရဲကရည်သူလျှောက်လွှာများ) အိုး<br>A Application in Progress (စိုင်စစ်ဆေးကိုလွှာများ) 2<br>Requirements after Inspection<br>(ကွင်အင်းစစ်ဆေးပြီးနောက်ပြင်ဆင်ရန်လိုအပ်ချက်များ)                           | Pre-inspection Fees<br>- Payable (မဟာ္နင်းရန်)<br>- Paid (မဟာ္နင်းဖိုး) ∎                                                                                                    |  |

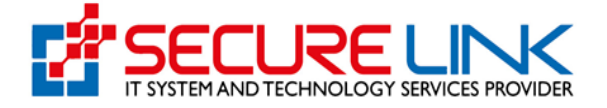

Incomplete Application (လိုအပ်ချက်ရှိသည့်လျှောက်လွှာများ)

 ပုံတွင် ပြထားသည့်အတိုင်း ဌာနဘက်မှ Applicant ဖြည့်သွင်းထားသော အချက်အလက်များနှင့် ပတ်သက်၍ ပြည့်စုံမှန်ကန်ခြင်းမရှိပါက Incomplete အဖြစ်သတ်မှတ်၍ လိုအပ်ချက်များအား ပြန်လည်တောင်းခံထားပါက အဆိုပါ Application များအား Incomplete Application တွင် တွေ့မြင်ရပါမည်။

| Quality        | l and Drug Administr<br>, Safety and Protection                                                                                                    | ration, Myanmar                                                                                                    | DA |
|----------------|----------------------------------------------------------------------------------------------------|----------------------------------------------------------------------------------------------------|----|
| 4              |                                                                                                    | 🗩 💐 🔺 🔁 🕲 User1 -                                                                                                    |    |
| Home / Local M | anufacturer                                                                                                    |                                                                                                    |    |
|                | Application of Recommend<br>(အစားအသောက်ထုတ်လုပ်ခြင်း<br>Submission (လျှောက်ထားခြင်း)<br>- Application (လျှောက်ထားခြင်း)<br>- Drafts (လျှောက်ထွာအကြမ်း) ခြ<br>- Brafts (လျှောက်ထွာအကြမ်း) ခြ<br>- Submission Status (လျှောက်ထားခြင်း<br>အခြေအနေ)<br>- Rejected Application List<br>(ကြင်းပတ်ထားသာလျှောက်ထွားကြင်း<br>- Auto Canceled Application List<br>(ကျင်အနေရာက်ရက်ခြင်းစစ်ရန်ပြင်ဆင်နှင့်သူများ) ခြ<br>- Application Hrogers (နိုင်ငံရာ ကျင်ရာများ) ခြ | ation for Food Manufacturing<br>တောက်ခံချက်လျှောက်ထားဖြင်း)<br>Downloadable Documents (ခေါင်းလုပ်ရယူနိုင်<br>သော တရွက်စာတမ်းများ)<br>Recept (မြောများ) |    |

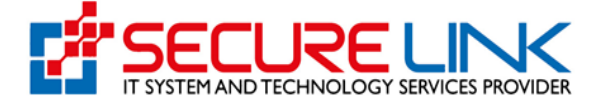

- ပုံတွင်ပြထားသည့် Read Message ကိုနှိပ်၍ ဌာနမှ ပြန်လည်တောင်းခံထားသည့် အချက်များအား ကြည့်ရှုနိုင်ပါမည်။ Incomplete Message အား ပုံအတိုင်း တွေ့ပါမည်။

|            |                 | Inco          | omplete Application | is List          |         |        |
|------------|-----------------|---------------|---------------------|------------------|---------|--------|
|            |                 |               |                     |                  |         |        |
| Applicatio | on No           | Brand Name    | Name                | Of Food          | Date    |        |
|            |                 |               |                     |                  |         |        |
| Search     |                 |               |                     |                  |         |        |
| Search     |                 |               |                     |                  |         |        |
| Search     | Application No. | Rusiness Name | Application Type    | Application Date | Comment | Action |
| Search     | Application No  | Business Name | Application Type    | Application Date | Comment | Action |
| Search     | Application No  | Business Name | Application Type    | Application Date | Comment | Action |

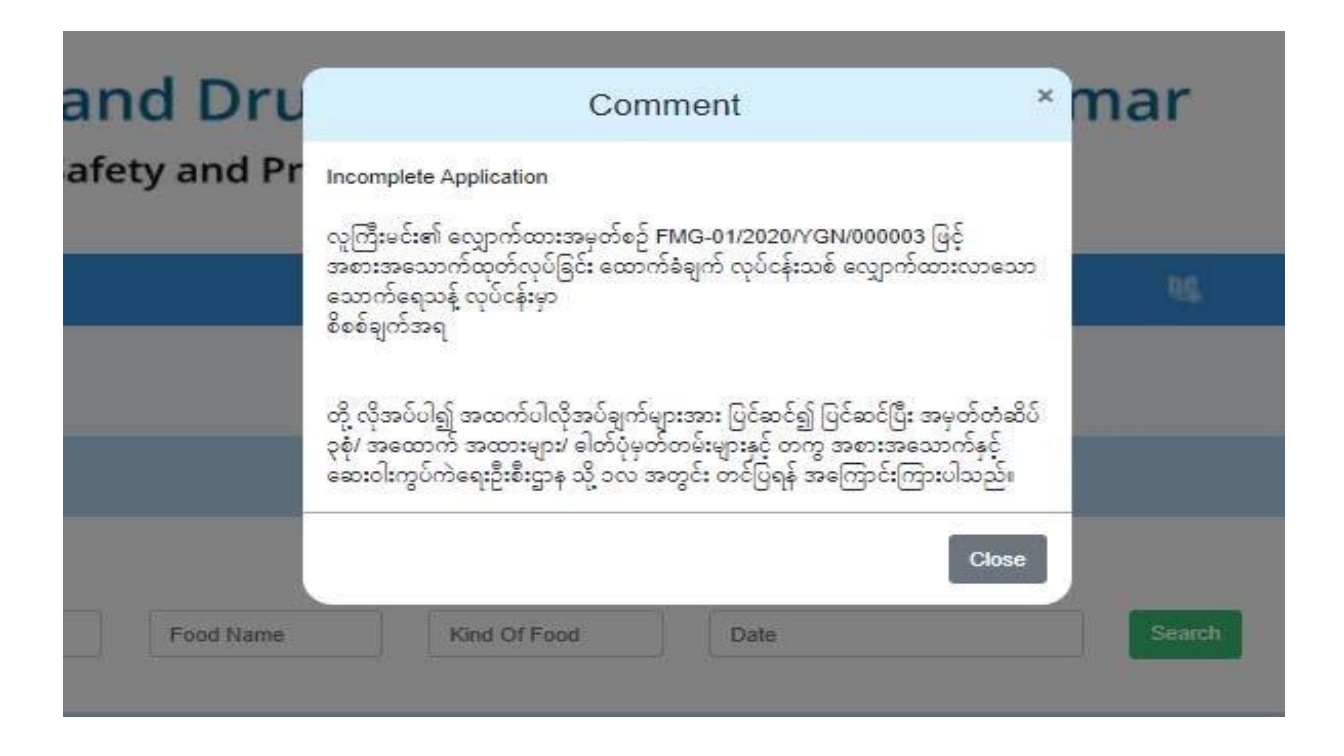

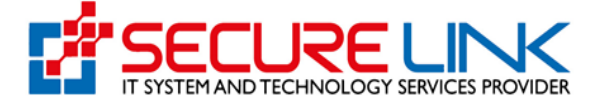

- ပုံ နှင့် ပုံ တွင်ပြထားသည့်အတိုင်း Edit button ကိုနှိပ်၍ Application အားပြန်လည်ပြင်ဆင်နိုင်ပါသည်။

|               |                | Inco          |                     |                  |         |        |
|---------------|----------------|---------------|---------------------|------------------|---------|--------|
|               |                | Inco          | mplete Applications | List             |         |        |
|               |                |               |                     |                  |         |        |
| Application N | 0              | Brand Name    | Name                | Of Food          | Date    |        |
| Search        |                |               |                     |                  |         |        |
| No            | Application No | Business Name | Application Type    | Application Date | Comment | Action |
|               |                |               |                     |                  |         |        |

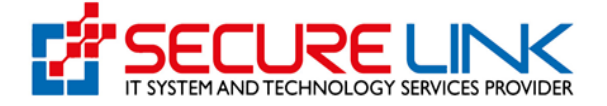

- ပြန်လည်ပြင်ဆင်ပြီးပါက ပုံတွင် ပြထားသည့်အတိုင်း Resubmit button နှိပ်၍ Application ကို ပြန်လည်ပေးပို့နိုင်ပါသည်။

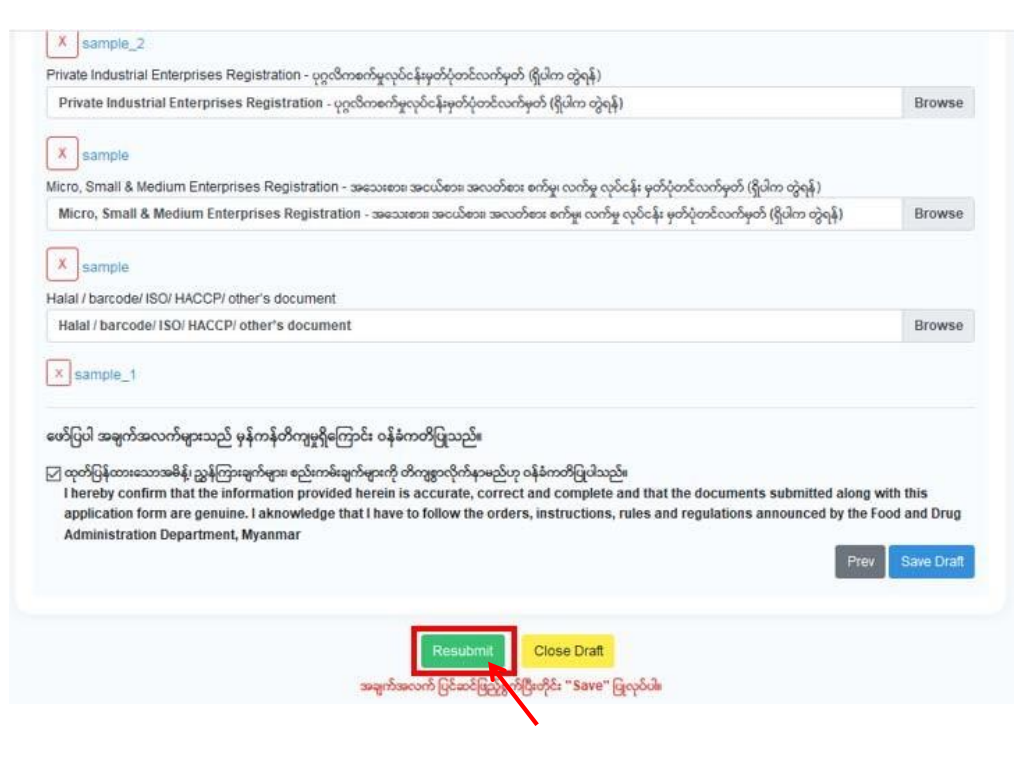

ပေးပို့မှုအောင်မြင်ပါက ပုံတွင်ပြထားသည့်အတိုင်း Success Message ပေါ် လာမည်ဖြစ်သည်။

| d Drug   | Success                        | nmar  |
|----------|--------------------------------|-------|
| and Prot | Application Resubmitted.       |       |
|          |                                | Close |
|          |                                |       |
|          | Food Local Manufacturing Dasht | ooard |

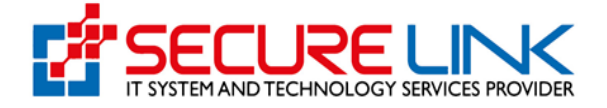

Application in Progress(စိစစ်ဆဲလျှောက်လွှာများ)

- ပုံတွင်ပြထားသည့်တိုင်း Submit(သို့မဟုတ်)Resubmit လုပ်လိုက်သော Application List အားပြန်လည်ကြည့်ရှုလိုပါက Application in Progress link တွင် ဝင်ရောက်ကြည့်ရှုနိုင်မည်ဖြစ်ပါသည်။

| Qualit      | d and Drug Administr<br>y, Safety and Protection                                                                                                    | ration, Myanmar                                                                                                    | FDA |
|-------------|----------------------------------------------------------------------------------------------------|----------------------------------------------------------------------------------------------------|-----|
| *           |                                                                                                    | 🗩 💐 🔺 <mark>75</mark> 🕲 Usert –                                                                                                    |     |
| Home / Loca | Manufacturer                                                                                                    |                                                                                                    |     |
|             | Application of Recommend<br>(အစားအသောက်ထွတ်လုပ်ခြင်း<br>Submission (လျှောက်ထားခြင်း)<br>- Appleation (လျှောက်လွှာအကြန်း) ခြင်း<br>- Appleation (လျှောက်လွှာအကြန်း) ခြင်း<br>- Paritis (လျှောက်လွှာအကြန်း) ခြင်<br>- Submission Status (လျှောက်ထားခြင်း<br>- Rejected Application List<br>(ကြိုယ်လာအသော့ကြလူတွေကြန်း)<br>- Rejected Application List<br>(ကြိုယ်လေအသော့ကြလူတွေကြန်း)<br>- Nuto Canceled Application List<br>(ကြိုဆ်ရကျက်ရှိသည့်လျှောက်လွှာရောင်)<br>- Hoompiete Application List<br>(ကြိုဆ်ရကျက်ရှိသည့်လျှောက်လူတွေကြီး)<br>- Requirements after Impection<br>(ကျင်းဆင်းစေဆေးဦးနောက်ပြင်ဆင်ရန် ကြောင့်ရက်ရှိသ | ation for Food Manufacturing<br>တောက်ခံချက်လျှောက်ထားခြင်း)<br>Downloadable Documents (ခေါင်းလုပ်ရယူနိုင်<br>ဘော တချက်တယ်မွှော်ပါး)<br>Recept (ငြေစာဖူး) |     |

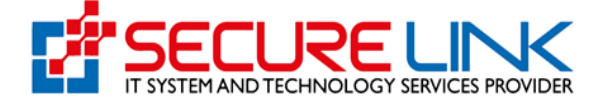

- ပုံနှင့်ပုံ တွင်ပြထားသည့်အတိုင်း view ကိုနှိပ်၍ Application List များကို အသေးစိတ် ကြည့်ရှု့နိုင်မည်ဖြစ်သည်။

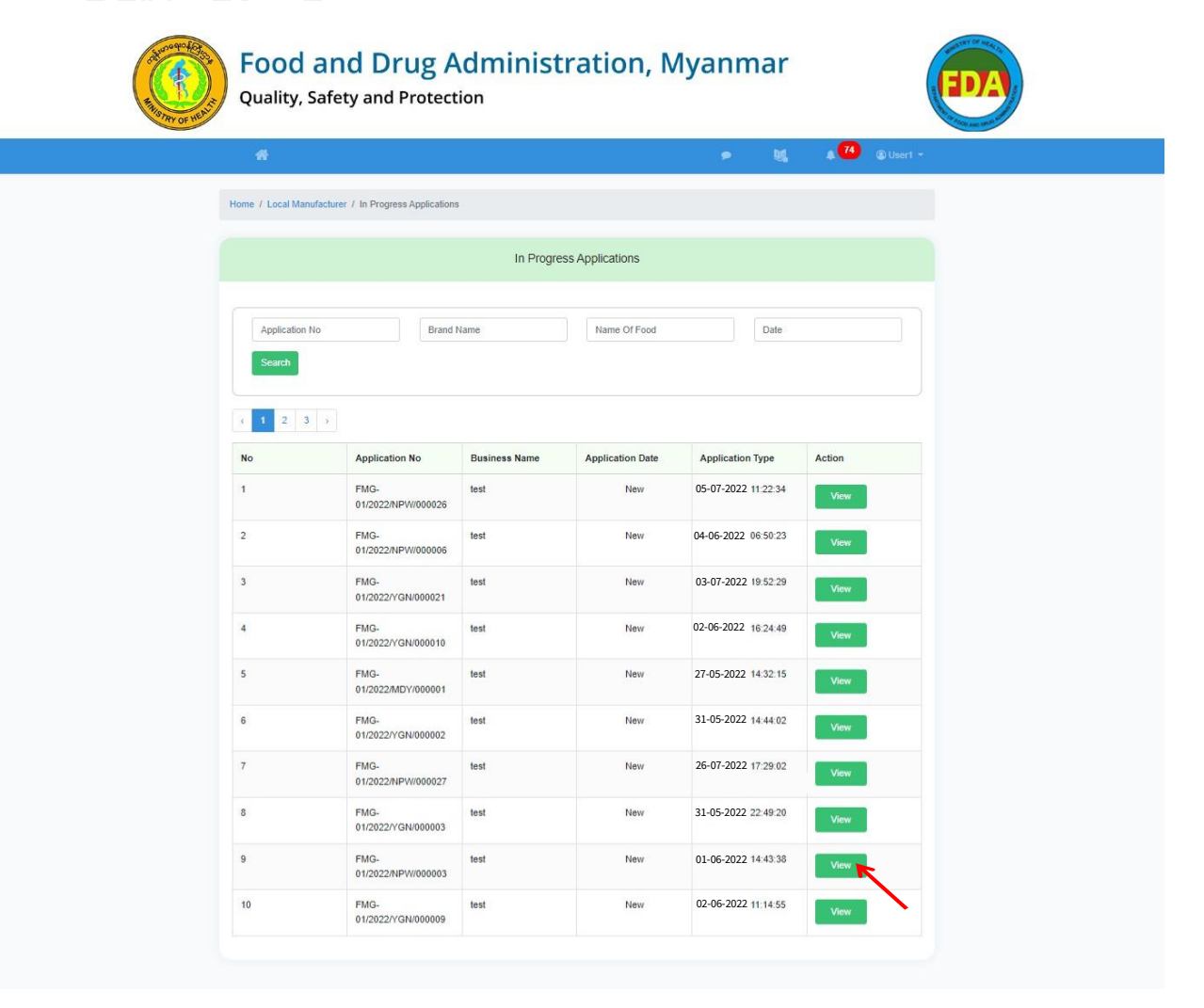

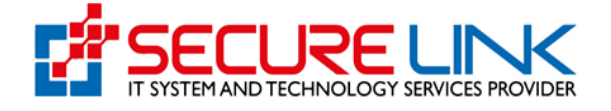

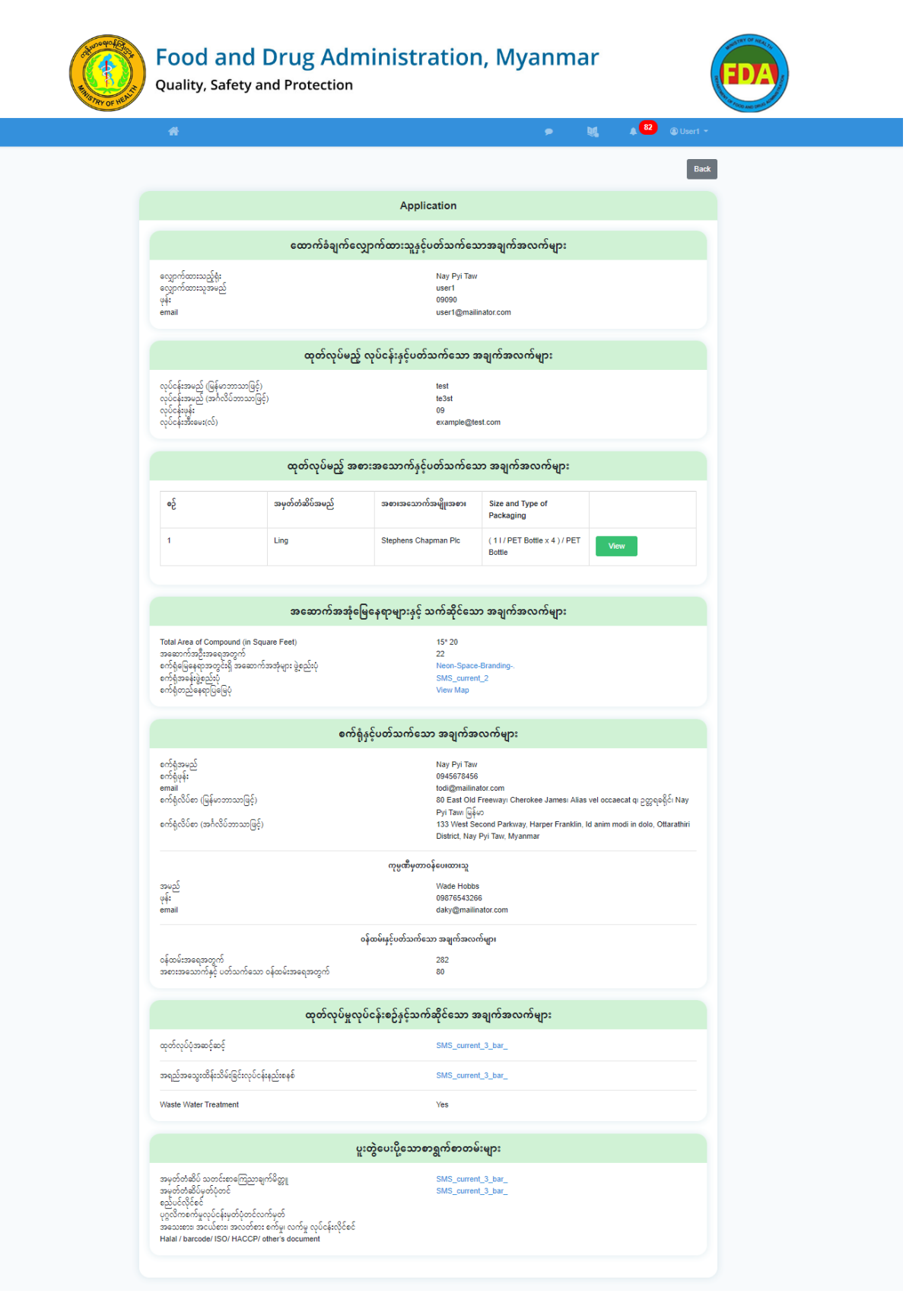

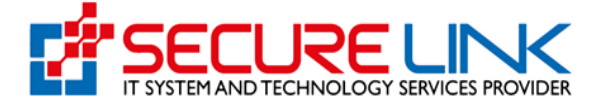

Inspection Notice စာပို့ပေးခြင်း

- အစားအသောက်နှင့် ဆေးဝါးကွပ်ကဲရေးဦးစီးဌာနမှ Applicant ဘက်သို့ ကွင်းဆင်းစစ် ဆေးမည်ဖြစ်ကြောင်းကို Inspection Notice ဖြင့် ပေးပို့အကြောင်းကြားမည်ဖြစ်ပါသည်။

|                                                                                                    | Notific                                                                                                    | ations                                                                                                    |       |
|----------------------------------------------------------------------------------------------------|----------------------------------------------------------------------------------------------------|----------------------------------------------------------------------------------------------------|-------|
| Inspection Notice                                                                                                    |                                                                                                    |                                                                                                    |       |
| လူကြီးမင်း၏ လျှောက်ထားအမှတ်စဉ်FMG-01/2022/bago/000025 ဖြင့် ဒ<br>စိစ်၏ ဤထင်ပေးသွင်းစဋ္ဌ - ၂၀၀,၀၀င်/-ကျပ်အား (28-07-2022) ရက်နေ့ င<br>မှတ်ချက် - စက်နိုစ်စစ်ရ ဤတင်ခွေ ပေးသွင်းပြင်း မရှိပါက ထောက်ခံရက် လျှော<br>သတ်မှတ်ရက်အတွင်း ဤတင်ခွေ ပေးသွင်းပြင်း မရှိပါက ထောက်ခံရက် လျှော | ອກເအသောက်ထုတ်လုပ်ခြင်း ထောက်ခံချက် လုပ်ငန်းသစ် လျှောက်ထားလာသေ<br>ခက်ဆုံးထား၍ ပေးသွင်းရန် အကြောင်းကြားပါသည်။<br>အသို့။<br>က်ထားမှုအား (Auto Cancelled) အလိုအလျောက် ငြင်းပယ်မည် ဖြစ်သည်။                                               | ာ လုပ်ငန်းအား <b>(02-08-2022)</b> ရက်နေ့တွင် အစားအသောက်နှင့်ဆေးဝါး ကြီးကြပ်ရေး ကော်မတီအဖွဲ့မှ စက်နံ့စစ်ဆေးမည်ဖြစ်သည်။ သို့ ဖြစ်ပါ၍ စဂ        | က်ရုံ |
| Back                                                                                                    |                                                                                                    |                                                                                                    |       |
| Pre-Inspection Fee<br>- Payable link ကိုနှိပ်<br>list များကို တွေ့မြင်နိ                                                                                                    | s ပေးသွင်းခြင်း<br>လျှင် ပုံတွင် ပြထားသည့် အတ်<br>နိုင်ပါသည်။                                                                                                    | ၃င်း pre-inspection fees ပေးသွင်းရမည့် Applicatio                                                                                            | 'n    |
| Qualit                                                                                                    | d and Drug Administr<br>y, Safety and Protection                                                                                                    | ation, Myanmar                                                                                                    |       |
|                                                                                                    |                                                                                                    |                                                                                                    |       |
| Home / Local                                                                                                    | Manufacturer                                                                                                    |                                                                                                    |       |
|                                                                                                    | Application of Recommenda<br>(အစားအသောက်ထုတ်လုပ်ခြင်းရ                                                                                                    | tion for Food Manufacturing<br>၊ထာက်ခံချက်လျှောက်ထားခြင်း)                                                                                   |       |
|                                                                                                    | လို<br>Submission (လျှောက်ထားဖြင်း)<br>- Application (လျှောက်လွှာအကြမ်း)<br>- Dratis (လျှောက်လွှာအကြမ်း) 🗃                                                                                                    | 🗶<br>Downloadable Documents (ခေါင်းလုပ်ရယူနိုင်<br>သော တရွက်စေတမ်းများ)<br>- Recommendation (အောက်ရောက်သက်မှတ်) 🔟<br>- Receipt (ခြေစာများ) 🗃 |       |
|                                                                                                    | Submission Status (ແດງກາ້າໝາະິເອົາ<br>ສະຊິສາລະຄູ່)<br>. Rejected Application List<br>(ເງີຂົ້ານເມື່ອກາງກາງກາງກາງກາງກາງກາງ<br>(ເງິຂົ້ານເມື່ອງກາງກາງກາງກາງກາງກາງກາງກາງກາງກາງກາງ<br>. Incomplete Application<br>. Incomplete Application | န်<br>Laboratory Fees (တတ်ခွဲစစ်ဆေးခများ)<br>- Payable (တော့င်းဖြီး)<br>- Paid (တော့င်းဖြီး)                                                 |       |
|                                                                                                    | ၾဘာခရက္အရသည့္အေလွကလည္းမွား 🖬 👔<br>- Application in Progress (စစ်မေလ့တွက်လည်းရား)<br>- Requirements after Inspection<br>(ကွင်းဆင်ဖစ်ဆားပြီးနောက်ပြင်ဆင်ရန်လိုအပ်ချက်များ)                                                             | မိန်<br>Pre-Inspection Fees<br>- Payable (တော့မ်ာရှိ)<br>- Paid (တော့မ်ာရှိ) ခ                                                               |       |
|                                                                                                    |                                                                                                    |                                                                                                    |       |

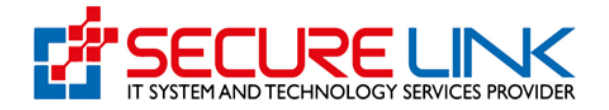

| Inspection Payable List |                        |                     |                       |                                                                                                    |        |  |
|-------------------------|------------------------|---------------------|-----------------------|----------------------------------------------------------------------------------------------------|--------|--|
| No.                     | Applcation No.         | Appointment<br>Date | Pre-Inspection<br>Fee | Comment                                                                                                    | Action |  |
| 1                       | FMG-01/2022/BGO/000025 | 2022-08-02          | 200000                | ရင္ကကြိမင်း၏ လျှောက်ထားအမှတ်စဉ်FMG-<br>01/2022/bag0000028 (၄) အစားအလောက်<br>ထုတ်လုပ်ခြင်း ထောက်ခံရက္ လုပ်နေသစ် လျှောက်ထား<br>လာလော test လုပ်ငန်းအား (02-08-2022) ရက်လွောင်<br>အစားအသောက်နိုင်ရေးကို လုပ်နေသစ် အမိတ်အမှု<br>ကရိန်စစ်ဆေးမည်ဖြစ်သည့် သို့ ဗြမ်ပါ၍ ကေိုနိုစ်စစ်<br>ကြိတစ်သေးခွင်ရေး ၂ ၀၀,၀၀၆/ကျလ်အ၊ (240-7-<br>2022) ရက်နေ့ နောက်ဆိုပ်ထား၍ သေးသွင်းရန်<br>အကြောင်းကြားပါသည်။ Stra-P<br>suggest colorred?-မှလ်ချက် - ကေိနစ်စစ်စေ ကြိတင်ရွ<br>သေးသွင်းဖြာသည်။ Stra-P<br>style='colorred?-မှလ်ချက် - ကေိနစ်စစ်စေ ကြိတင်ရွ<br>သေးသွင်းဖြာသည်။<br>Stra-သတိမှတ်ရက်အတွင်း ကြိတင်ရေ သေးညှင်းခြင်းမရှိ<br>ပါက ထောက်ချက် လျှောက်ထားမှာအ၊ (Auto<br>Cancelled) အလိုအလျောက် ငြတ်ပယ်မည် ဗြစ်သည်။ | Pay    |  |

Pay button နှိပ်လျှင် ပုံတွင် ပြထားသည့်အတိုင်း inspection fees ပေးသွင်းရမည့် page ရောက်ရှိမည်ဖြစ်သည်။ ငွေပေးချေသည့် အပိုင်းသည် အထက်တွင် လုပ်ဆောင်ခဲ့သည့် အတိုင်း အတူတူပင်ဖြစ်သည်။

| Fee                     | Amount     |  |
|-------------------------|------------|--|
| Pre-Inspection Fees     | 200000 MMK |  |
| Bank Service Charges    | 600 MMK    |  |
| Total                   | 200600 MMK |  |
| CHOOSE A PAYMENT METHOD |            |  |
|                         |            |  |

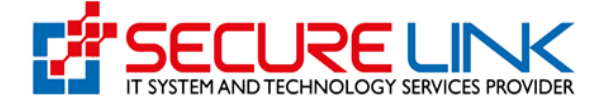

Requirements after Inspection (ကွင်းဆင်းစစ်ဆေးပြီးနောက် ပြင်ဆင်လိုအပ်ချက်များ)

 ပုံတွင်ပြထားသည့်အတိုင်း ဌာနဘက်မှ ကွင်းဆင်းစစ်ဆေးပြီးနောက် Application ဖြည့်သွင်းထားသော အချက်အလက်များ နှင့် ပတ်သက်ပြီး လိုအပ်ချက်များရှိ၍ ပြန်လည်တောင်းခံထားပါက အဆိုပါ Application များအား Requirements after Inspection (ကွင်းဆင်းစစ်ဆေးပြီးနောက် ပြန်ဆင်ရန်လိုအပ်ချက်များ) တွင် တွေ့မြင်ရမည်ဖြစ်သည်။

| <b>Food and Drug Adm</b><br>Quality, Safety and Protection                                                                                                    | ninistration, Myanmar                                                                                                    |
|----------------------------------------------------------------------------------------------------|----------------------------------------------------------------------------------------------------|
| *                                                                                                    | 🗭 💐 🌲 7 🕲 Userf -                                                                                                    |
| Home / Local Manufacturer                                                                                                    |                                                                                                    |
| Application of F<br>(ສອງສອນກົ                                                                                                    | lecommendation for Food Manufacturing<br>ထုတ်လုပ်ခြင်းထောက်ခံချက်လျှောက်ထားခြင်း)                                                           |
| Submission (ແຫຼກກໍດູນາກໍຊີຊີນ)<br>- Application (ແຫຼກກໍດູນາກຊີຊີນ)<br>- Drafts (ແຊງກກໍດູນາລີເງີຍິງ ຊີ                                                                                                    | း) Downloadable Documents (ခေါင်းလုပ်ရယူနိုင်<br>သော စာရွက်စာတမ်းများ)<br>- Recommendation (ထောက်ရေက်လက်မှတ်) စာ<br>- Recept (ခြေဗာများ) စာ |
| ဖြ<br>Submission Status (လျှောက်ထာ<br>အခြေအာနေ)<br>- Rejected Application List<br>(ငြန်းယမ်ထာသောတွေက်လွှာစာနှင့်)<br>- Auto Canceled Application List<br>(အလိုအလျောက်ရွက်ပြယ်သည့်လျှောက်လွှာစ<br>- Incomplete Application<br>(လိုအပ်ရှုတ်သည့်လျှောက်လွှာစု) | းခြင်း Laboratory Fees (ဓာတ်ခွဲစစ်ဆေးခများ)<br>· Payable (ပေသွင်းရန်)<br>· Paid (ပေသွင်းရှိ)                                                |
| - Application in Progress (စိုမ်ဆိုလျှောက်၌<br>- Requirements after Inspection<br>(ကွင်ဆင်းစစ်ဆေးပြီးနောက်ပြင်ဆင်ရန်လိုအပ်                                                                                                    | ခုရား) ကာ<br>ရက်ရား)<br>- Payatie (လောင်းရန်)<br>- Paid (လောင်မိပ္ပံ) ခြ                                                                    |

- Requirements after Inspection (စိစစ်ဆဲလျှောက်လွှာများ) link ကိုနှိပ်လိုက်လျှင် ပုံတွင်ပြထားသည့်အတိုင်း ဌာနဘက်မှ ကွင်းဆင်းစစ်ဆေးပြီးနောက် ပြန်လည်တောင်းခံထားသည့် Application list များကို တွေ့မြင်ရမည်ဖြစ်သည်။ GMP လုပ်ငန်းများက Fees ထပ်သွင်းပေးရမည်ဖြစ်ပါသည်။

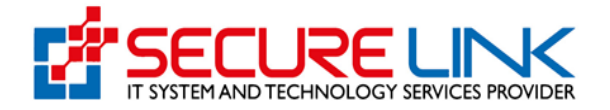

| me / Local I                  | Manufacturer / Inspection Corre | ctions                        |                         |                                |                                                 |        |
|-------------------------------|---------------------------------|-------------------------------|-------------------------|--------------------------------|-------------------------------------------------|--------|
|                               |                                 |                               |                         |                                |                                                 |        |
|                               |                                 | 1                             | Inspection Correction   | ins                            |                                                 |        |
|                               |                                 |                               |                         |                                |                                                 |        |
|                               |                                 |                               | Nome                    | Of Each                        | Date                                            |        |
| Applicat                      | ion No                          | Brand Name                    | Name                    | OI FOOD                        | Date                                            |        |
| Applicat                      | ion No                          | Brand Name                    | Name                    | OI FOOD                        | Date                                            |        |
| Applicat                      | ion No                          | Brand Name                    | Name                    |                                | Date                                            |        |
| Applicat                      | ion No                          | Brand Name                    | ivame                   |                                | Date                                            |        |
| Applicat<br>Search            | Application No                  | Brand Name Business Name      | Application Type        | Appointment Date               | Inspection Result<br>Status                     | Action |
| Applicat<br>Search<br>no<br>1 | Application No<br>FMG-          | Brand Name Business Name test | Application Type<br>New | Appointment Date<br>31-05-2022 | Inspection Result<br>Status<br>Compliance After | Action |

ပုံနှင့် ပုံတွင်ပြထားသည့်အတိုင်း Application ကို ပြန်လည်ပြင်ဆင်လိုလျှင် Edit button ကိုနှိပ်ရပါမည်။

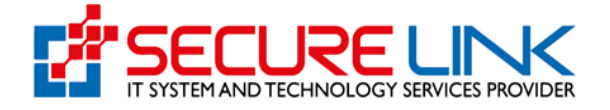

|               |               |                       |                       | -                     |                       |
|---------------|---------------|-----------------------|-----------------------|-----------------------|-----------------------|
|               |               |                       | 90                    | A 28                  | Oser1 •               |
| Inspection Co | prrection     |                       |                       |                       |                       |
|               |               |                       |                       |                       |                       |
|               |               |                       |                       |                       | Browse                |
|               |               |                       |                       |                       | Upload                |
|               |               |                       |                       |                       |                       |
|               |               |                       |                       |                       |                       |
|               |               |                       |                       |                       |                       |
|               |               |                       |                       |                       |                       |
|               | Inspection Co | Inspection Correction | Inspection Correction | Inspection Correction | Inspection Correction |

- Edit button နှိပ်လိုက်ပြီးလျှင် ပုံတွင်ပြထားသည့်အတိုင်း တွေ့မြင်ရပြီး Upload ကိုနှိပ်၍ ပြန်လည်း ပေးပို့ရမည်။
- Upload button နှိပ်လျှင် ပုံတွင် ပြထားသည့်အတိုင်း Message box ကျလာမည်ဖြစ်သည်။

| (A) | Food                  | d and Dr           |                              | Suc            | cess                   | ×      | nar       |           |   |
|-----|-----------------------|--------------------|------------------------------|----------------|------------------------|--------|-----------|-----------|---|
|     | Safety, Protection an |                    | n Inspection (               | Correction Add | ed.                    |        | -         | C         | 2 |
|     | 4                     |                    |                              |                |                        | Close  | N.        | @ USER1 - |   |
|     |                       |                    |                              | Inspectio      | n Corrections          |        |           |           |   |
|     | no                    | Non-<br>Compliance | Correction<br>Action Request | Due Date       | Corrective<br>Evidence | Remark | Status    | Action    |   |
|     | t                     | q                  | q                            | 2021-01-21     | receipt (1)            |        | submitted |           |   |
|     |                       |                    |                              |                |                        |        |           |           |   |

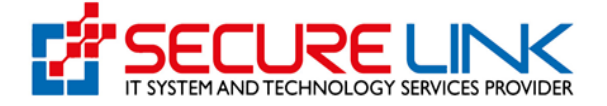

Lab Fees သွင်းခြင်း

- ဌာနမှ Lab Fees သွင်းရန် အချက်အလက်များဖြည့်သွင်းပြီး Submit button နှိပ်လိုက်ပါက ပုံတွင်ပြထားသည့် အတိုင်း Application ဘက်တွင် Laboratory Fees(ဓာတ်ခွဲစစ်ဆေးခများ) အောက်ရှိ payable(ပေးသွင်းရန်) တွင် Notification ပြမည်ဖြစ်ပါသည်။

| <b>Food and Drug Administra</b><br>Quality, Safety and Protection                                                                                                    | ation, Myanmar                                                                                                    |
|----------------------------------------------------------------------------------------------------|----------------------------------------------------------------------------------------------------|
| 4                                                                                                    | 🗩 🕅 🔺 🤁 🕲 Userf -                                                                                                    |
| Home / Local Manufacturer                                                                                                    |                                                                                                    |
| Application of Recommendat<br>(အစားအသောက်ထုတ်လုပ်ခြင်းရေ                                                                                                    | ion for Food Manufacturing<br>ထာက်ခံချက်လျှောက်ထားခြင်း)                                                                                     |
| ို<br>Submission (လျှောက်ထားခြင်း)<br>- Application (လျှောက်လွှာအကြမ်း)<br>- Drafts (လျှောက်လွှာအကြမ်း) @                                                                                                    | 🛣<br>Downloadable Documents (ခေါင်းလုပ်ရယ်နိုင်<br>သော တရွက်စာတပ်းများ)<br>- Recemmendation (တောက်ရောက်လက်မှတ်) 🏗<br>- Receipt (မြေစာများ) 🗃 |
| Submission Status (လျှောက်ထားခြင်း<br>အခြေအနေ)<br>- Rejected Application List<br>(ငြင်းပယ်ထားသာလျှောက်လျှားရေင်း)<br>- Auto Cancelled Application List<br>(အလိုအလျက်ကြိုယ်သည့်လျှောက်လျှားရေင်း)<br>- Incomplete Application<br>(လိုအပ်ရက်ရှိသူတွေက်လျှားရာ) 🎫 🚺 | Laboratory Fees (တတ်ခွဲစစ်ဆေးခများ)         • Payable (တော့င်းဖြီး)         • Paid (compčing)                                                |
| - Application in Progress (စိစ်ဆိုလျှောက်ထွာများ) 🗃<br>- Requirements after inspection<br>(ကွင်အင်းစစ်ဆေးပြီးနောက်ပြင်ဆင်ရန်လိုအပ်ရက်များ)                                                                                                    | Pre-Inspection Fees<br>- Payable (ຂວາວໂຄຊົ)<br>- Pad (ຂວາວໂຄຊົນ) €                                                                           |

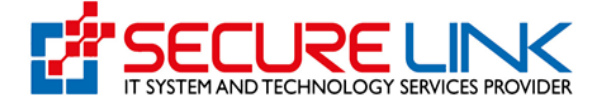

Payable link ကိုနှိပ်လျှင် ပုံတွင် ပြထားသည့် အတိုင်း lab Fees ပေးသွင်းရမည့် Application list များကို တွေ့မြင်နိုင်ပါသည်။

|                            | AF OF I                                 |                                                     |                                                    |                                   |                                     |                                  |                                 |                |        |        | -    |
|----------------------------|-----------------------------------------|-----------------------------------------------------|----------------------------------------------------|-----------------------------------|-------------------------------------|----------------------------------|---------------------------------|----------------|--------|--------|------|
|                            |                                         | *                                                   |                                                    |                                   |                                     | ۶                                | M, 4                            | <b>75</b> 🕲 Us | eri 🔻  |        |      |
|                            | Home / Local Mar                        | nufacturer / Lab Fee                                |                                                    |                                   |                                     |                                  |                                 |                |        |        |      |
|                            | No                                      | 2                                                   | Application No                                     | Fee                               |                                     | Office To Send Sampl             | 8                               | Action         |        |        |      |
|                            | 1                                       | r                                                   | FMG-01/2022/bago/000017                            | 800000                            |                                     | Nay Pyi Taw                      |                                 | Pay            |        |        |      |
|                            |                                         |                                                     |                                                    |                                   |                                     |                                  |                                 |                |        |        |      |
| outton c                   | ဂိုနှိပ်လျှင်                           | ပုံတွင် ပြဝ                                         | ဝားသည့် အ၀                                         | တိုင်း ဌာန                        | နမှ ဖြည့်သွ                         | ာင်းထားသ <sub>ို</sub>           | ည့် Lal                         | o Sam          | ple re | equest |      |
| outton ດ<br>၇့မြင်နိုင်    | ဂိုနှိပ်လျှင်<br>ပါသည်။                 | ပုံတွင် ပြဝ<br>ood and<br><sub>fety, Protecti</sub> | ဝားသည့် အလ<br>l <b>Drug Ad</b> i                   | တိုင်း ဌာန<br>ministr             | ళ్ల (రిస్తేష్<br>ration, N          | ာင်းထားသင့<br>Myanma             | స్తే Lal                        | o Sam          | ple re | equest |      |
| button က<br>ဘွ့မြင်နိုင်   | ဂိုနှိပ်လျှင်<br>ပါသည်။<br>စာ ရ<br>အ    | ပုံတွင် ပြထ<br>ood and<br>fety, Protecti            | ဝားသည့် အလ<br>l <b>Drug Adı</b><br>ion and Quality | တိုင်း ဌာန<br>ministr             | ම ලිදුිද<br>ation, N                | ာင်းထားသင့<br>Myanma             | స్త్ Lal<br>r                   | Sam            | ple re | equest |      |
| button ດ<br>ກູ.မြင်နိုင်   | ဂိုနှိပ်လျှင်<br>ပါသည်။<br>စာ ရ<br>န    | ပုံတွင် ပြထ<br>ood and<br>fety, Protecti            | ဝားသည့် အလ<br>l <b>Drug Ad</b> i                   | တိုင်း ဌာန<br>ministr             | ళ (అిస్తిన<br>ration, N             | ာင်းထားသ <sub>င်</sub><br>Myanma | స్త్ Lal<br>r                   | Sam            | ple re | equest | Back |
| button ດ<br>ကွမြင်နိုင်    | ဂိုနှိပ်လျှင်<br>ပါသည်။<br>စာ ရေ<br>န   | ပုံတွင် ပြထ<br>ood and<br>fety, Protecti            | ဝားသည့် အလ<br>l <b>Drug Adi</b><br>ion and Quality | တိုင်း ဌာန<br>ministr<br>Lab Samp | ම ලිදු ද<br>ration, N               | ာင်းထားသ <sub>င်</sub><br>Myanma | ນີ∑ Lal                         | Sam            | ple re | equest | Back |
| button c<br>තුුුුුමුරිදිරි | ဂိုနှိပ်လျှင်<br>ပါသည်။<br>စြာတြ ရ<br>ဒ | ပုံတွင် ပြထ<br>ood and<br>fety, Protecti            | ဝားသည့် အလ<br>I Drug Adl<br>ion and Quality        | တိုင်း ဌာန<br>ministr<br>Lab Samp | ම ලිදු ද<br>ration, N<br>de Request | ရှင်းထားသင်<br>Myanma<br>ဖ       | ג <u>ל</u> Lał<br>r<br>Batch No | o Sam          | ple re | equest | Back |

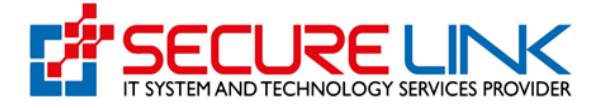

အချက်အလက်များဖြည့်သွင်း၍ Save button နှိပ်လျှင် ပုံတွင် ပြထားသည့် အတိုင်း lab fees ပေးသွင်းရမည့် page ရောက်ရှိမည်ဖြစ်သည်။ ငွေပေးချေသည့် အပိုင်းသည် အထက်တွင် လုပ်ဆောင်ခဲ့သည့် အတိုင်း အတူတူပင်ဖြစ်သည်။

| 4                          |                | ۶           | W. | A 80 @ User1 - |
|----------------------------|----------------|-------------|----|----------------|
|                            | Payment Previe | w           |    |                |
| Fee                        | Amour          | t           |    |                |
| Bank Transaction Date      | 06/07/2        | 022 7:41:36 |    |                |
| Additional Assessment Fees | 200000         | ММК         |    |                |
| Lab Fees                   | 600000         | ММК         |    |                |
| Bank Service Charges       | 600 MM         | к           |    |                |
| Total                      | 800600         | ММК         |    |                |

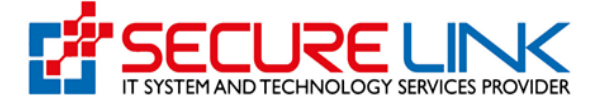

Lab Fees ပေးသွင်းပြီးသည့် အခါ ပုံတွင် ပြထားသည့် အတိုင်း Message Box ကျလာမည်ဖြစ်သည်။

| Foo<br>Safety | d and Dru                                                                                | Success                                                            | uccess                                                                                | * mar                                                                                                    |                                | EDA |
|---------------|------------------------------------------------------------------------------------------|--------------------------------------------------------------------|---------------------------------------------------------------------------------------|----------------------------------------------------------------------------------------------------|--------------------------------|-----|
|               |                                                                                          |                                                                    |                                                                                       | Close                                                                                                    |                                |     |
| Home / Local  | Manufacturer                                                                             |                                                                    |                                                                                       |                                                                                                    |                                |     |
| Applic        | ation of Recommend<br>Submission (<br>• Application (eogproso<br>• Drafts (eogprosogram) | ation for Food Manufa<br>လျှောက်ထားခြင်း)<br>စာစစ်ခြင်း)<br>ခြင်း) | acturing (အອາະສອລກດ<br>ອີຣ໌ະ)<br>Downloadable<br>ອາ<br>- Recommendi<br>- Receipt (eGe | ာ်ထုတ်လုပ်ခြင်းထောက်<br>e Documents (ခေါင်းလု<br>က စာရွက်ဓာတမ်းများ)<br>atlan (ထောက်ခဲ့ရွက်လက်မှတ်)<br>ဂများ) | ခံချက်လျှောက်ထား<br>ပ်ရယူနိုင် |     |
|               | Submission Sta                                                                           | 🕼<br>ယူဒ (လျှောက်ထားခြင်း<br>ချအနေ)                                | Laborator                                                                             | 👗<br>y Fees (ဓာတ်ခွဲစစ်ဆေးခ<br><sup>သွင်းရန်</sup> )                                                          | များ)                          |     |

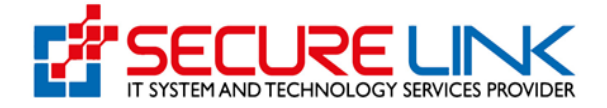

ထောက်ခံချက်အား Download ရယူခြင်း

ဌာနမှ Applicant လျှောက်ထားသော Local Manufacturer New Application အပေါ် စီစစ်၍ Approveပေးလိုက်ပါက ပုံတွင်ပြထားသည့် Food Manufacturing Dashboard ရှိ Downloadable Documents (ဒေါင်းလုပ်ရယူနိုင်သော စာရွက်စာတမ်းများ) အောက်ရှိ Recommendation(ထောက်ခံချက်လက်မှတ်) မှ တစ်ဆင့် ဝင်ရောက်ယူနိုင်ပါသည်။

| Quality, Safety                            | d Drug Administr<br>y and Protection                                                                                                    | ration, Myanmar                                                                                                    | EDA   |
|--------------------------------------------|----------------------------------------------------------------------------------------------------|----------------------------------------------------------------------------------------------------|-------|
| 4                                          |                                                                                                    | 🗩 💐 🌲 🎦 🕲 Us                                                                                                    | ert - |
| Home / Local Manufacturer                  |                                                                                                    |                                                                                                    |       |
| - Appi<br>- Draft                          | Application of Recommend<br>(အစားအသောက်ထုတ်လုပ်ခြင်း<br>Submission (လျှောက်ထားခြင်း)<br>isation (လျှောက်လွှာတန်ခြင်း)<br>is (လျှောက်လွှာအကြိမ်း) ချ                  | ation for Food Manufacturing<br>ထောက်ခံချက်လျှောက်ထားခြင်း)<br>Downloadable Documents (ခေါင်းလုပ်ရယူနိုင်<br>သော စာရွက်စာတမ်းများ)<br>- Receipt (စပြဲလမ္း) ကြ |       |
| Sut<br>- Reje<br>- Auto<br>(soc)<br>- Inco | pmission Status (လျှောက်ထားခြင်း<br>အခြေအနေ)<br>cted Application List<br>(Canceled Application List<br>Saconychynytoxyconofic)<br>mother Application                 | နိ<br>Laboratory Fees (တတ်ခွဲစစ်ဆေးခများ)<br>- Payable (ယောွင်ရန်) 🛯<br>- Pad (ယောွင်ဖြီး)                                                                    |       |
| (c)SS<br>Appl<br>Req<br>(rg2               | သဲရက်နှဲသည့်လျှောက်လွှာများ) 💶 <u>ရ</u><br>Laionin Progress (စိုစ်ဆေဲလျှောက်လွှာများ) 📰<br>Jrements after Inspection<br>အင်းစစ်ဆေးပြီးနောက်ပြင်ဆင်ရန်လိုအပ်ချက်များ) | 😤<br>Pre-Inspection Fees<br>- Payable (ယော့န်းရန်)<br>- Pad (ယော့န်းရှိ)                                                                                      |       |

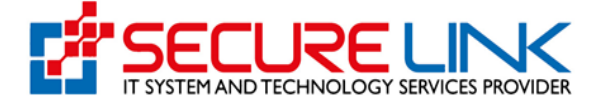

ကျလာသည့်Application List တွင် Download အား နှိပ်၍ ဌာနမှ Approve ပေးလိုက်သောLocal Manufacturer Recommendation အား products fees ပေးသွင်းပြီးမှသာလျှင် ပုံတွင် ပြသထားသည့်အတိုင်း ဝင်ရောက် Download ရယူနိုင်ပါသည်။

| #                     |                                                                               |                                |                         |                     | ۶                                                                                                    | 96 4                           | 1 <mark>75</mark> @ Us                                                                                                    |
|-----------------------|-------------------------------------------------------------------------------|--------------------------------|-------------------------|---------------------|----------------------------------------------------------------------------------------------------|--------------------------------|----------------------------------------------------------------------------------------------------|
| Home / Local M        | anufacturer / Recomm                                                          | endation                       |                         |                     |                                                                                                    |                                |                                                                                                    |
|                       |                                                                               |                                | Recomm                  | nendations          |                                                                                                    |                                |                                                                                                    |
|                       |                                                                               |                                |                         |                     |                                                                                                    |                                |                                                                                                    |
| Applicatio            | andation No.                                                                  | Business Na                    | me                      | Name Of Foo         | d                                                                                                    | Date                           |                                                                                                    |
|                       |                                                                               | Search                         |                         |                     |                                                                                                    |                                |                                                                                                    |
| No                    | Issued Date                                                                   | Expired Date                   | Business Name           | Application<br>Type | Application No                                                                                                    | Recommendati<br>on No          | Action                                                                                                    |
| 1                     | 19-05-2022                                                                    | 19-05-2024                     | test                    | New                 | FMG-<br>01/2022/NPW/0<br>00001                                                                                                    | MM 22 M 14<br>00001            | View<br>Download                                                                                                    |
|                       |                                                                               |                                |                         |                     |                                                                                                    |                                |                                                                                                    |
| En                    | od and D                                                                      | rug Adr                        | ninistrat               | ion M               | anmar                                                                                                    |                                | Contraction of the local division of the local division of the loc |
| Fo<br>Qua             | od and D<br>ality, Safety and                                                 | Prug Adr                       | ninistrat               | ion, My             | vanmar                                                                                                    |                                | ED/                                                                                                    |
| Fo<br>Qua             | od and D<br>ality, Safety and                                                 | rug Adr                        | ninistrat               | ion, My             | /anmar                                                                                                    | <b>≜</b> ©© ©Usert             | ED/2                                                                                                    |
| FO<br>Qua<br>Home /   | ood and D<br>ality, Safety and<br>Local Manufacturer / Recon                  | Prug Adr                       | ninistrat               | ion, My             | vanmar<br>• «                                                                                                    | <b>∳</b> <sup>100</sup> ©Usert | ED/                                                                                                    |
| Fo<br>Qua<br>Home /   | ood and D<br>ality, Safety and                                                | a Protection                   | ninistrat               | tion, My            | vanmar<br>• u                                                                                                    | s 🙆 🕲 Usert                    | ED/                                                                                                    |
| FO<br>Qua<br>Home / I | Doci and D<br>ality, Safety and<br>Local Manufacturer / Recon                 | d Protection<br>mendation      | ninistrat<br>Recommenda | tions               | vanmar<br>• K                                                                                                    | A 🙆 @therf                     | ED.4                                                                                                    |
| FO<br>Qua<br>Home / I | Doct and D<br>ality, Safety and<br>Local Manufacturer / Recon                 | mendation Business Name Scarch | ninistrat<br>Recommenda | tions               | vanmar<br>R Mainessen Mainessen Maines | 4 🙆 @thurt                     | ED.4                                                                                                    |
| Fo<br>Qua<br>Home /   | poland D<br>ality, Safety and<br>Local Manufacturer / Recorr<br>eplication No | mendation Business Name Search | Recommenda              | tions               | vanmar<br>vanmar<br>Date                                                                                                    | A C O Uter 1                   |                                                                                                    |

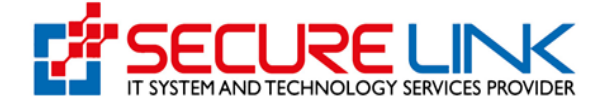

- Download button နှိပ်လိုက်လျှင် ပုံတွင် ပြသထားသည့်အတိုင်း Certificate အား Download ရယူနိုင်မည်။

| Depart                                                | Ministry of Health<br>ment of Food and Drug Administration                                                   |  |  |  |  |
|-------------------------------------------------------|----------------------------------------------------------------------------------------------------|--|--|--|--|
| အစားအသေး<br>RECOMMEN                                  | ာက်ထုတ်လုဝ်ခြင်းထောက်ခံချက်လက်မှတ်<br>IDATION FOR FOOD MANUFACTURING                                         |  |  |  |  |
| ကျွန်းမာရေးဝန်ကြီးဌာန၊ ာ<br>အစာအသောက်ဥပဒေ ပုဒ်မ(၁၀)အမ | စစားအသောက်နှင့် ဆေးဝါးကွပ်ကဲရေးဦးစီးဌာနသည် အမျိုးသာ<br>ရ အောက်ပါလုပ်ငန်းအား ဤထောက်ခံချက်ကို ထုတ်ပေးလိုက်သည်။ |  |  |  |  |
| Ministry of Health, Depar                             | tment of Food and Drug Administration issued this certificat                                                 |  |  |  |  |
| for the under-mentioned food<br>National Food Law.    | manufacturing facility according to the Section (10) of th                                                   |  |  |  |  |
| စက်ခွဲအမည်                                            | Heelo                                                                                                    |  |  |  |  |
| Factory Name                                          | Helloo                                                                                                    |  |  |  |  |
| စက်ခဲ့လိပ်စာ                                          | Heo, Th, hh, Eastern District, Bago, မြန်မာ                                                                  |  |  |  |  |
| Factory Address                                       | FF, HH, UU, Eastern District, Bago, Myanmar                                                                  |  |  |  |  |
| Company Registration                                  | No L97276259                                                                                                 |  |  |  |  |
| ထောက်ခံချက်ထုတ်ပေသ<br>အစာအသောက်အမျိုးအမ               | තර Cupiditate sint ani<br>නෙ                                                                                 |  |  |  |  |
| Product range                                         | Fugit voluptatem q                                                                                           |  |  |  |  |
| ထောက်ခံချက်အမှတ်                                      | MM 22 M 15.0 00008                                                                                           |  |  |  |  |
| ထုတ်ပေးသည့်ရက်စွဲ                                     | ၂၀၂၂ ခုနှစ်၊ စွန်လ (၂၇) ရက်                                                                                  |  |  |  |  |
| Date of Issue                                         | 27 <sup>th</sup> June, 2022                                                                                  |  |  |  |  |
| ကုန်ဆုံးရက်စွဲ                                        | ၂၀၂၅ ခုနှစ်၊ စွန်လ (၂၇) ရက်                                                                                  |  |  |  |  |
| Expiry Date                                           | 27 <sup>th</sup> June, 2025                                                                                  |  |  |  |  |
|                                                       |                                                                                                    |  |  |  |  |
|                                                       |                                                                                                    |  |  |  |  |
|                                                       | 高強                                                                                                    |  |  |  |  |
|                                                       | E113776                                                                                                    |  |  |  |  |

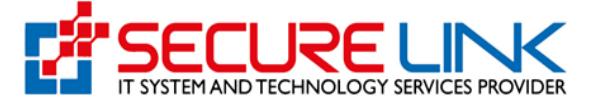

## လုပ်ငန်းရှင်များလိုက်နာရန် စည်းကမ်းချက်များ To be followed by manufacturing facility

- (၁) ဤအစားအသောက်ထုတ်လုပ်ခြင်းထောက်ခံချက်ကို အများမြင်သာသည့်နေရာတွင် ချိတ်ဆွဲထားရမည်။ This certificate must be displayed in easily observable place.
- (၂) ဤအစားအသောက်ထုတ်လုပ်ခြင်းထောက်ခံခုက်ပါ အချက်အလက်မှားကို ပြင်ဆင်ခြင်း သို့မဟုတ် ဖြည့်စွက် ခြင်းများ မပြရ၊ It is strictly prohibited on changing; amending any facts appear in this certificate.
- (၃) ဤအစားအသောက်ထုတ်လုပ်ခြင်းထောက်ခံခွက်ကို ပျောက်ဆုံးလျှင် အစားအသောက်ထုတ်လုပ်ခြင်းထောက်ခံခွက်မိတ္တူကို ထုတ်ပေးရန် ခိုင်လုံသော အထောက်အထားနှင့်အတူ လျှောက်ထားရမည်။ Should this certificate be lost or damage, relevant evidences must be submitted for issuing a true copy of this certificate.
- (၄) ဤအစားအသောက်ထုတ်လုပ်ခြင်းထောက်ခံခွက်ကို အစားအသောက်ထုတ်လုပ်သည့် လုပ်ငန်းနှင့် စပ်လှဉ်းသည့် ကိစ္စမှအပ ည်သည့်ကိစ္စတွင်မွှ အသုံးမြေရ သေက်ဆိုင်သူထံ လွှဲအပ်ခြင်း/လွှဲပြောင်းပေခြင်း မပြရ၊ It is strictly prohibited to use this certificate for any other purpose except for the matter concerning food manufacturing facility. This certificate is not transferable to other party.
- (၅) ဤထောက်ခံရွက်ထုတ်ပေးစဉ်က အတည်ပြထားသော အရွက်အလက်များနှင့် ဆက်လက်ညီညွှတ်မှု မရှိတော့ကြောင်း စစ်ဆေးတွေ့ရှိရလျှင် ထောက်ခံရွက်ရုပ်သိမ်းခြင်း သို့မဟုတ် ပယ်ဖျက်ခြင်းခံရမည်။ If any facts appear in this certificate no longer comply with the conditions upon inspection, this certificate will be provoked or cancelled.
- (၆) ဤအစားအသောက်ထုတ်လုပ်ခြင်းထောက်ခံခွက်ပါ အစားအသောက်အမှိုးအစားနှင့် စပ်လှဉ်း၍ အမှတ်တံဆိပ် အလိုက်၊ ထုပ်ပိုးပစ္စည်းအမှိုးအစားနှင့် ထုပ်ပိုးအရွယ်အစားအလိုက် ထောက်ခံခွက် (သီးခြား) ကို သက်ဆိုင်သူများ လာရောက် စစ်ဆေးလျှင် ထုတ်ပြရမည်။ Product registration of food products certified under this certificate shall be disclosed to

Product registration of food products certified under this certificate shall be disclosed to authorized person upon inspection.

(၇) အစားအသောက်ထုတ်လုပ်ခြင်းထောက်ခံခွက်လက်မှတ် သက်တမ်းမကုန်ဆုံးမီ သက်တမ်းတိုးမြှင့်ပေးရန် (၃)လ ကြိုတင် လျှောက်ထားရမည်။ လျှောက်ထားရာတွင် ဤအစားအသောက်ထုတ်လုပ်ခြင်း ထောက်ခံခွက်လက်မှတ်ကို ပူးတွဲတင်ပြ ရမည်။

It is required by manufacturing facility to apply for renewing certificate three months prior to the last valid date. This certificate must be submitted on application for renewal.